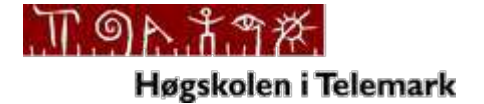

#### **Telemark University College**

Department of Electrical Engineering, Information Technology and Cybernetics

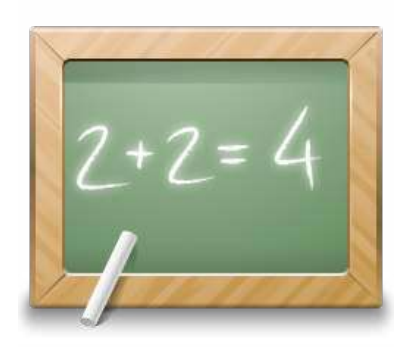

# Web Services

# with Examples

Hans-Petter Halvorsen, 2014.03.01

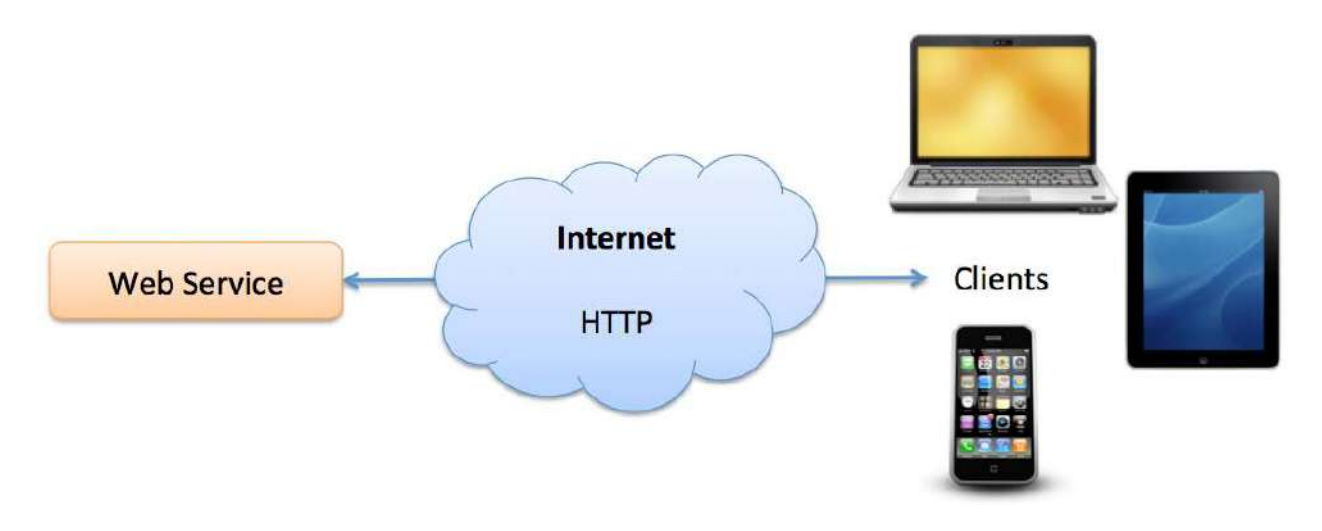

# **Table of Contents**

| 1. | Intr | oduction                                |
|----|------|-----------------------------------------|
|    | 1.1. | The Problem                             |
|    | 1.2. | The Solution5                           |
|    | 1.3. | Web Services Overview                   |
|    | 1.4. | REST Web Services                       |
| 2. | Cre  | ating Web Services with Visual Studio10 |
| 3. | ASN  | ٨X Web Service 11                       |
|    | 3.1. | Create a Web Method14                   |
| 4. | IIS  | Web Server15                            |
| 5. | We   | b Service Client in Visual Studio16     |
|    | 5.1. | Windows Forms                           |
| 6. | Get  | Data from a Temperature Device17        |
|    | 6.1. | TC-01 Thermocouple Device 17            |
| 7. | We   | b Service with Data from a Database18   |
|    | 7.1. | Create Database                         |
|    | 7.2. | Data Access Tier 20                     |
|    | 7.3. | Create the Web Service 23               |
|    | 7.4. | Using the Web Service 27                |
| 8. | We   | b Services in LabVIEW                   |
|    | 8.1. | Web Service                             |
|    | 8.2. | LabVIEW Client                          |

|     | 8.2.1.  | Temperature Conversion           |
|-----|---------|----------------------------------|
|     | 8.2.2.  | Weather Station Example          |
| 9.  | Data Da | ashboard for LabVIEW 44          |
| 9   | 1 Eva   |                                  |
| -   | .1. LAG | ampleError: Bookmark not defined |
| 10. | Pytho   | n                                |

# 1. Introduction

In addition to this written Tutorial, you will find additional resources here:

http://home.hit.no/~hansha/?tutorial=webservice

## 1.1. The Problem

Our problem is: How to Share Data between Devices in a Network?

### How to Share Data between Devices in a Network?

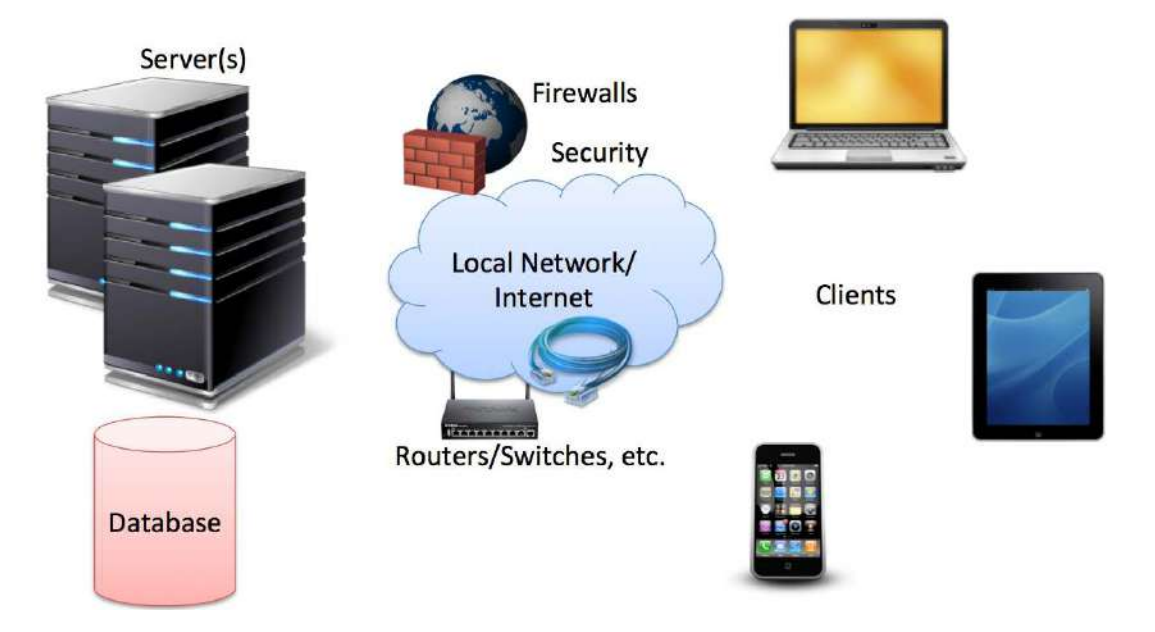

Direct Connection between the Database and the Clients that need the Data is normally not possible, due to security, compatibility issues, etc. (Firewalls, Hacker Attacks, etc.).

Direct Connection in a Local Network (behind the Firewall) is normally OK – but not over the Internet.

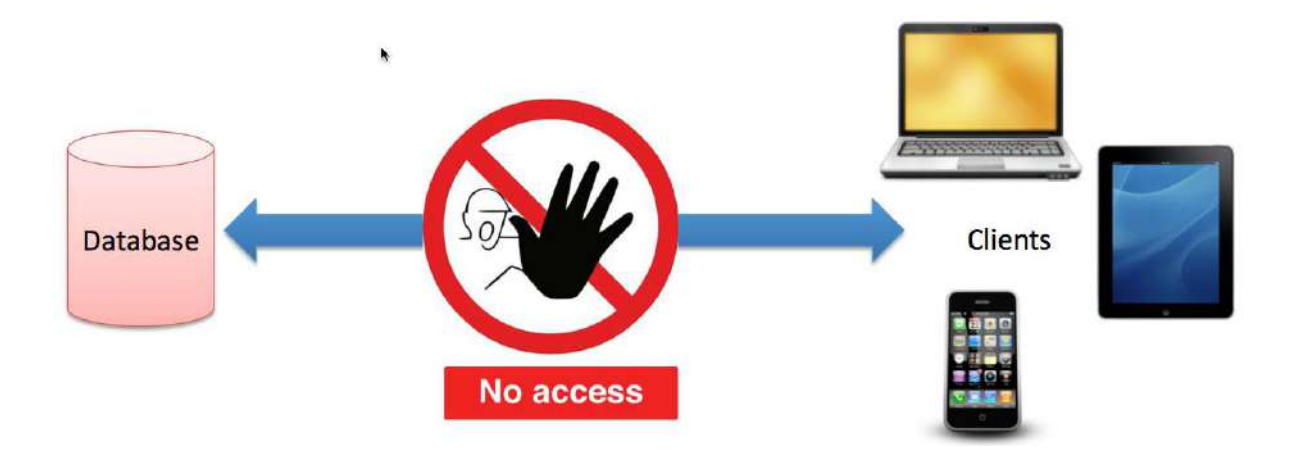

## 1.2. The Solution

Solution: Web Service. Web Services uses standard web protocols like HTTP, etc.

HTTP is supported by all Web Browser, Servers and many Programming Languages

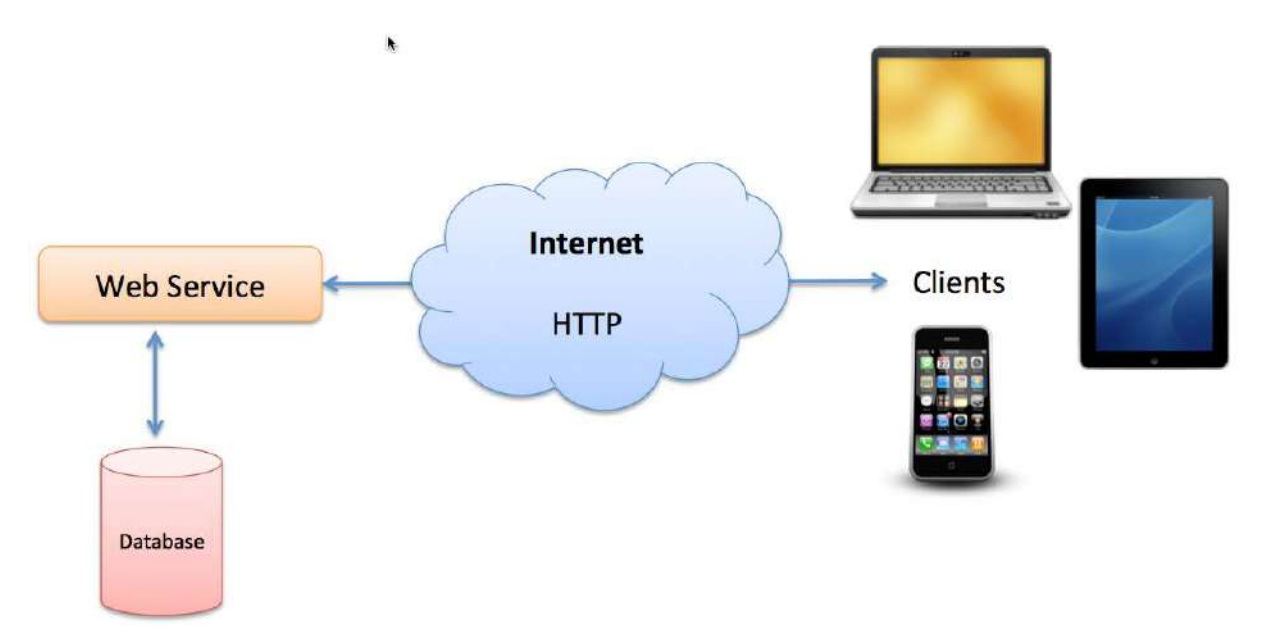

Today Web Services have been very popular. A Web service is a method of communications between two devices over the World Wide Web, and makes it easy to share data over a network or the internet.

## 1.3. Web Services Overview

A Web Service is

• A Web API

- A Standard defined by W3C
- Cross-platform and Platform-independent Communication
- Distributed Application Development

Web Services can be implemented and used in most Programming Languages (C#/ASP.NET, PHP, LabVIEW, Objective-C, Java, etc.)

Web Services uses standard Web technology (Web protocols) such as HTTP, REST, SOAP, XML, WSDL, JSON, etc.

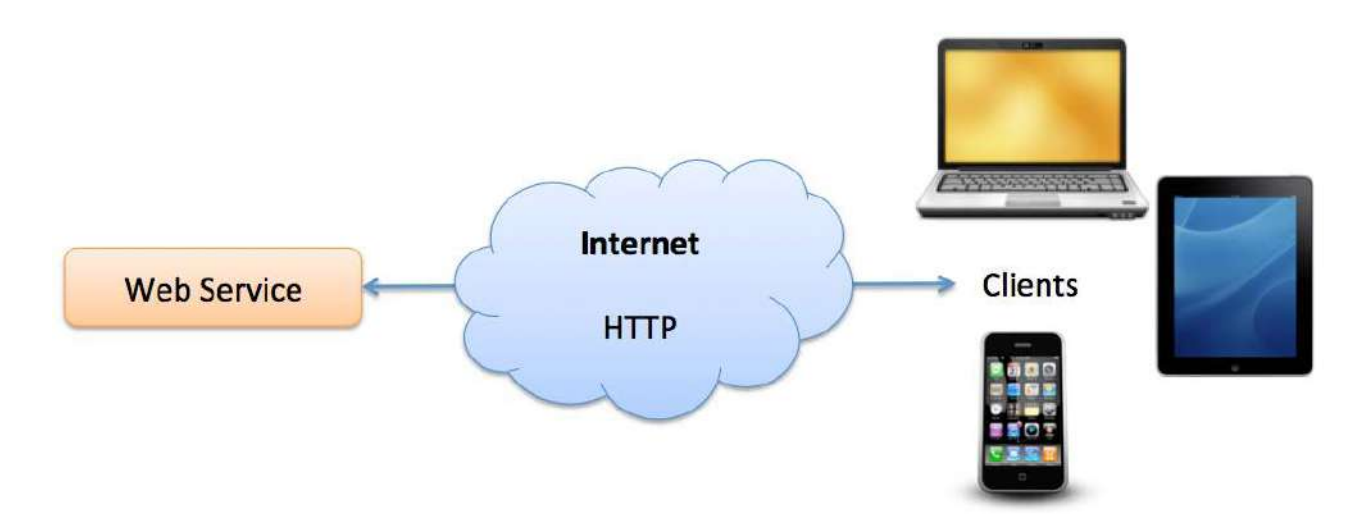

Web Services technology used in Web Services:

- HTTP Hypertext Transfer Protocol
- XML Extensible Markup Language
- WSDL Web Services Description Language
- SOAP Simple Object Access Protocol
- REST Representational State Transfer

A Web Service is typically deployed on a web server, similiar as ordinary web pages.

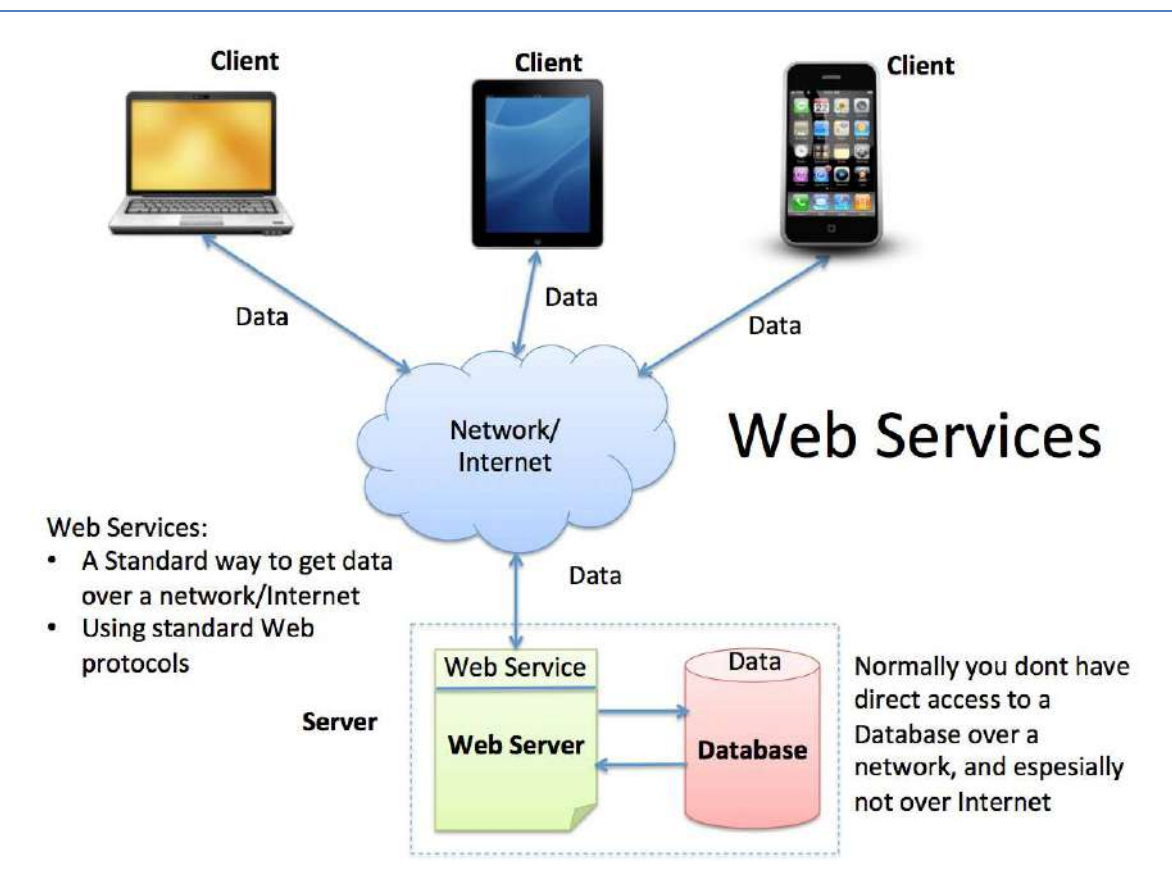

We have 2 different types of Web Services:

• Web Services 1.0: SOAP Web Services

"Complex"

- Web Services 2.0: REST Web Services
  - Lightwight and Flexible
  - A new and simpler version of WS
  - All major WS on the Internet today use REST

Below we summarize Web Services 1.0 vs. 2.0.

Below we see the different "layers" a "SOAP Web Service" consists of.

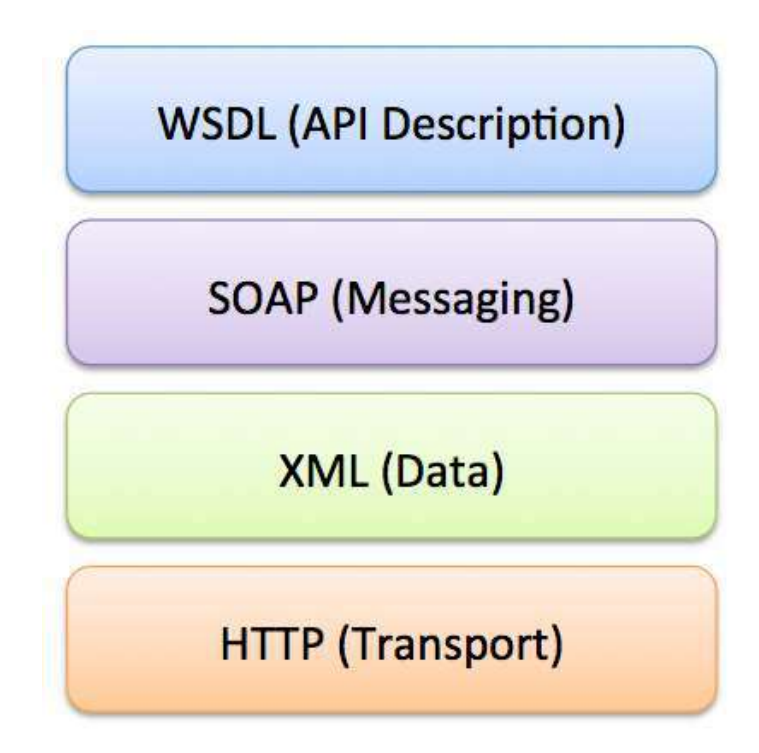

#### XML:

XML stands for eXtensible Markup Language. XML is designed to transport and store data.

Below we see an XML document example.

```
<?xml version="1.0"?>
<note>
<to>Tove</to>
<from>Jani</from>
<heading>Reminder</heading>
<body>Don't forget me this weekend!</body>
```

</note>

## 1.4. **REST Web Services**

Below we see the different "layers" a "REST Web Service" consists of.

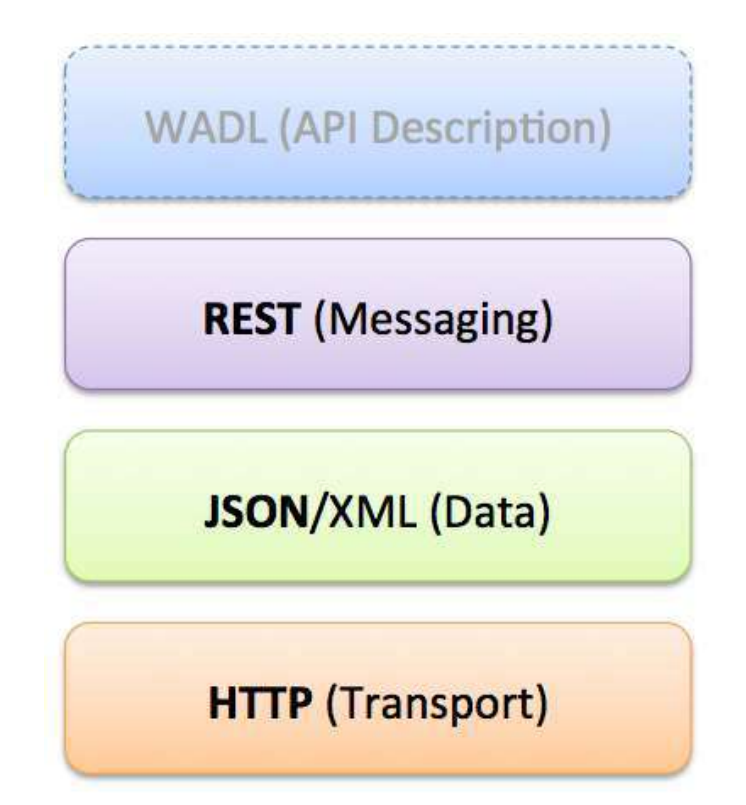

# 2. Creating Web Services with Visual Studio

Visual Studio has powerful features for creating Web Services.

3 ways to do it:

- ASMX Web Service (Traditional Web Wervice using SOAP)
- WCF Service: A general approach used to create all kind of communication including web services, both SOAP and REST
- ASP.NET Web API (The modern Web Service using REST, Web 2.0)

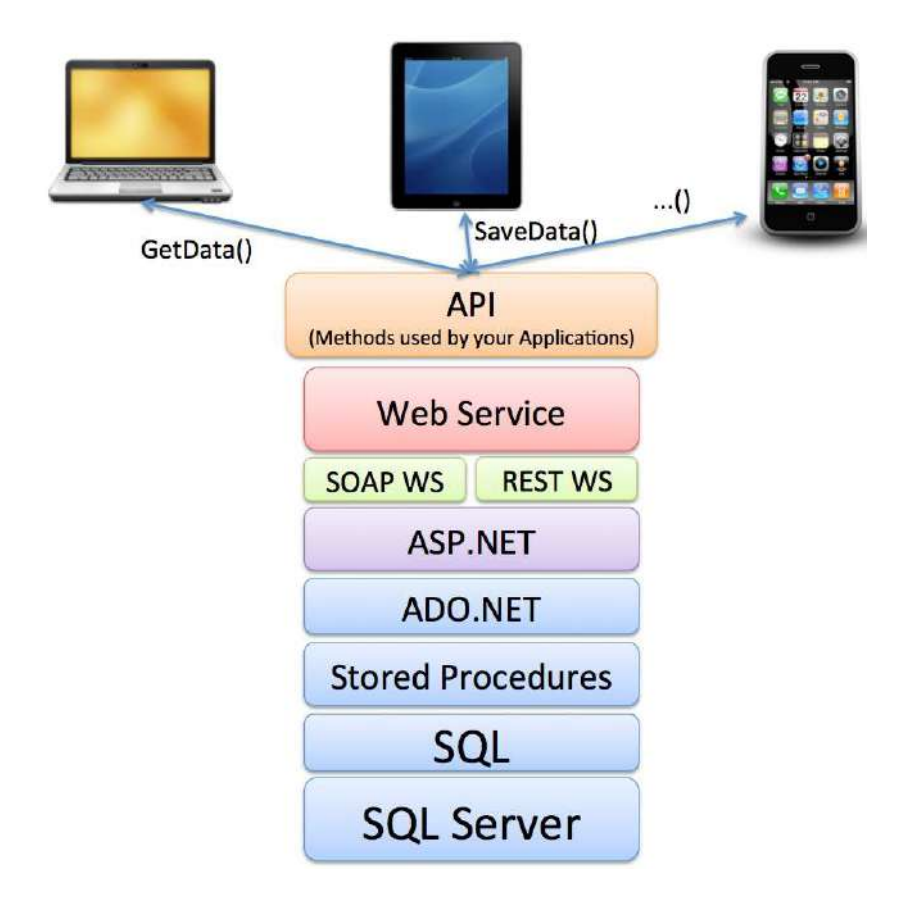

# 3. ASMX Web Service

In this chapter we will go through the steps in order to create a ASMX/SOAP Web Service in Visual Studio.

New Project:

| New Project                                                                                                    |                           |                                                                                                    |                                                                                                    | 2 ×                                                                                                    |
|----------------------------------------------------------------------------------------------------|---------------------------|----------------------------------------------------------------------------------------------------|----------------------------------------------------------------------------------------------------|----------------------------------------------------------------------------------------------------|
| ▶ Recent                                                                                                    |                           | NET Framework 4.5 - Sort by: Default                                                                                                    |                                                                                                    | Search Installed Templates (Ctrl+E)                                                                                                    |
| <ul> <li>Installed</li> <li>Templates         <ul> <li>Visual C#</li> <li>Visual C#</li> <li>Other Langu</li> <li>Other Project</li> <li>Modeling Prospective</li> </ul> </li> <li>Modeling Prospective</li> <li>Samples</li> </ul> | ages<br>t Types<br>ojects | Image: Second second second | Visual C#<br>Visual C#<br>Visual C# | Type: Visual C#<br>Aproject template for creating ASP.NET<br>applications. You can create ASP.NET Web<br>Forms, MVC, or Web AP! applications and<br>add many other features in ASP.NET. |
| Name:                                                                                                    | CalculatorService         |                                                                                                    |                                                                                                    |                                                                                                    |
| Location:                                                                                                    | C:\Work\Developm          | ent\TFS\Development\Web Service\Server\Visual Studio                                                                                                    | ASMX\                                                                                                    | Browse                                                                                                    |
| Solution name:                                                                                                    | CalculatorService         |                                                                                                    |                                                                                                    | Create directory for solution  Add to source control  OK Cancel                                                                                                    |

Select the "Empty" template:

| EmptyC*C*C*EmptyWeb FormsMVCWeb APIC*C*FormsHVCSingle Page<br>ApplicationFacebookH                               | An empty project template for creating ASP.NET<br>applications. This template does not have any content in<br>it.<br>Learn more |
|----------------------------------------------------------------------------------------------------|----------------------------------------------------------------------------------------------------|
| Add folders and core references for:       Web Forms     MVC     Web API       Add unit tests     Add unit tests | Change Authentication Authentication: No Authentication                                                                         |

Select "Add New Item":

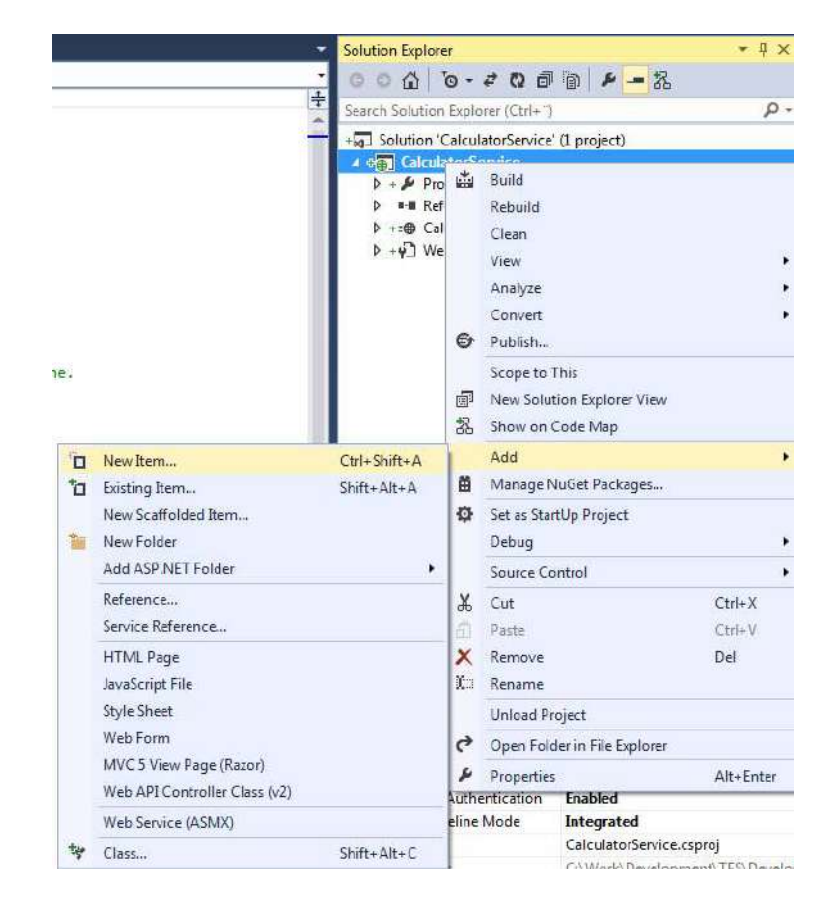

| Installed                  | Sort by: Default | • # 🗉                           |           | Search Installed Templates (Ctrl+E)                          |
|----------------------------|------------------|---------------------------------|-----------|--------------------------------------------------------------|
| ▲ Visual C#<br>Code        | MVC 5 Partial    | Page (Razor)                    | Visual C# | Type: Visual C#     A visually designed class for creating a |
| Data<br>General            | C* OWIN Startup  | class                           | Visual C# | Web Service                                                  |
| ▲ Web<br>General           | Site Map         |                                 | Visual C# |                                                              |
| Markup<br>MVC              | WCF Data Ser     | vice 5.6                        | Visual C# |                                                              |
| Razor<br>Scripts           | WCF Service      |                                 | Visual C# |                                                              |
| SignalR<br>Web API         | WCF Service (    | Ajax-enabled)                   | Visual C# |                                                              |
| Web Forms<br>Windows Forms | Web Configur     | ration File                     | Visual C# |                                                              |
| Reporting                  | Web Forms M      | laster Page                     | Visual C# |                                                              |
| SQL Server                 | Web Forms M      | laster Page (Nested)            | Visual C# |                                                              |
| Online                     | Web Forms Sk     | cin File                        | Visual C# |                                                              |
|                            | Web Forms U      | ser Control                     | Visual C# |                                                              |
|                            | E Web Service (  | ASMX)                           | Visual C# |                                                              |
|                            | S                | lick here to go online and find | emplates. | v                                                            |
| lame: Calculat             | orServicelasmx   |                                 |           |                                                              |

Select the "Web Service (ASMX)" item:

The deafult template looks like this:

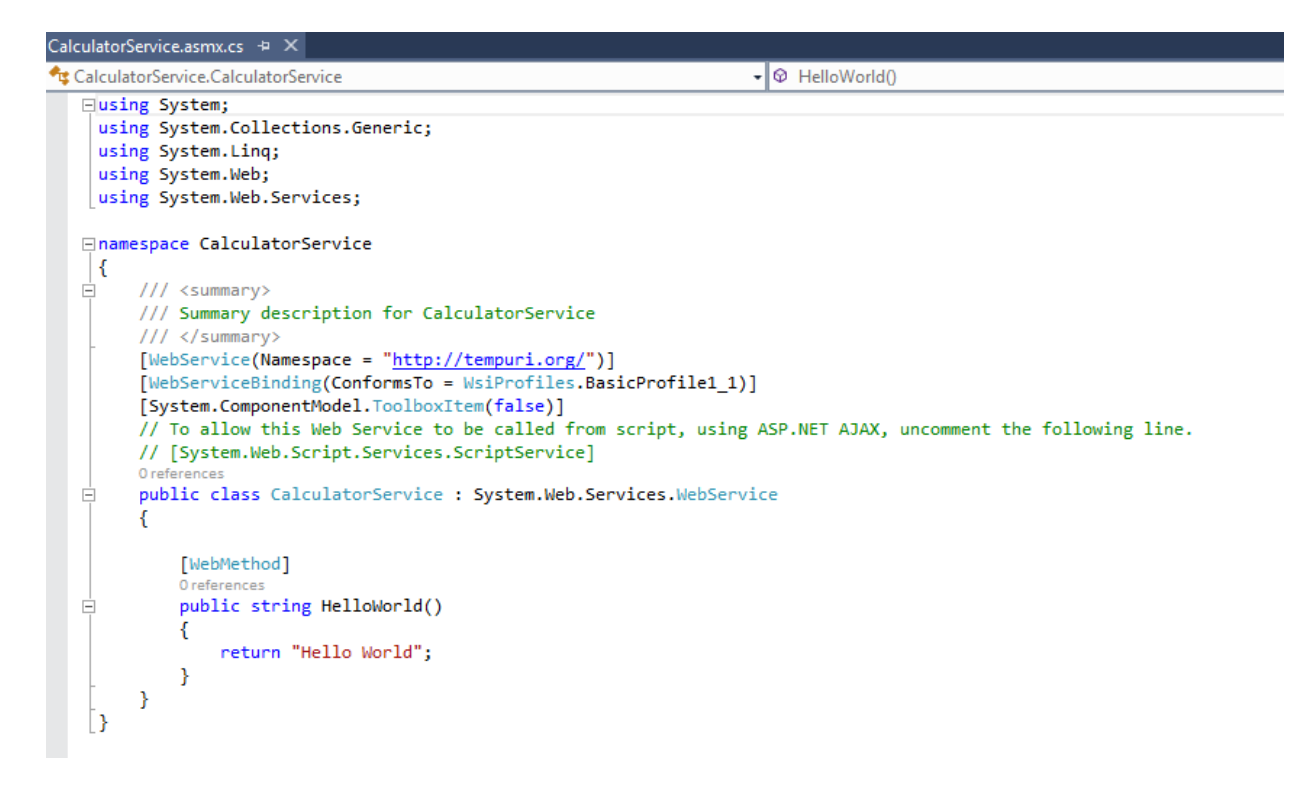

Test the built-in HelloWorld() method - F5

| CalculatorService Webtjen X                                                                                                    |
|----------------------------------------------------------------------------------------------------|
| ← ⇒ C □ localhost32684/CalculatorService.asmx                                                                                                    |
| CalculatorService                                                                                                    |
| Operasjonene nedenfor støttes. Hvis du vil ha en formell definisjon, se <u>Tienestebeskrivelse</u> .<br>• <u>HelloWorld</u>                                                                                                    |
| Denne webtjenesten bruker http://tempuri.org/ som standard navneområde.                                                                                                    |
| Anbefaling: Endre standard navneområde før XML-webtjenesten publiseres.                                                                                                    |
| Hver XML-webtjeneste trenger et unikt navneområde for at klientprogrammer skal kunne skille tjenesten fra andre på weben. http://tempuri.org/ er tilgjengelig for XML-<br>webtjenester som er under utvikling, men publiserte XML-webtjenester bør bruke et mer permanent navneområde.                                                              |
| XML-webtjenesten ber angis ev et navneområde du kontrollerer. Du kan for eksempel bruke selskapets Internett-domenenavn som en del av navneområdet. Selv om mange<br>navneområder for XML-webtjenester ser ut som URL-adresser, trenger de ikke nødvendigvis peke til faktiske ressurser på weben. (Navneområder for XML-webtjenester er<br>URIer.) |
| For XML-webtjenester som opprettes med ASP.NET, kan standard navneområde endres ved hjelp av egenskapen Namespace for WebService-attributtet. WebService-attributtet<br>brukes for klassen som inneholder metoder for XML-webtjenestene. Nedenfor vises et kodeeksempel som angir navneområdet som http://microsoft.com/webservices/:               |
| C#                                                                                                    |
| [WebService (Namaspace="http://minrosoft.com/webservices/")]<br>public class NyWebService (                                                                                                    |
| Visual Basic                                                                                                    |
| <webservice (namespace:="http://microsoft.com/webservices/" )=""> Fublic Class MyMebService<br/>' implementering<br/>End Class</webservice>                                                                                                    |
| C++                                                                                                    |
| <pre>(WebService (Mannospace="http://microsoft.com/webservices/")1 public ref class WyMebService (</pre>                                                                                                    |
| Hvis du vil ha mer informasjon om XML-navneområder, se W3C-anbefalingen på webområdet Namespaces in XML.                                                                                                    |
| Hvis du vil ha mer informasjon om WSDL, se webområdet for WSDL-spesifikasjoner.                                                                                                    |
| Hvis du vil ha mer informasjon om URIer, se <u>RFC 2396</u> .                                                                                                    |
|                                                                                                    |

## 3.1. Create a Web Method

Create a method that gets the current date and time:

```
[WebMethod]
public string GetTime()
{
    DateTime time = DateTime.Now;
    string dateformat = "yyyy.MM.dd HH:MM:ss";
    return time.ToString(dateformat);
```

•••

}

# 4. IIS Web Server

IIS – Internet Information Server

# 5. Web Service Client in Visual Studio

Walkthrough: Connecting to Data in a Web Service (Windows Forms):

http://msdn.microsoft.com/en-us/library/ms171891.aspx

## 5.1. Windows Forms

Create a New WinForm Project.

Select "Add Service Reference"

| Solution Explorer                                                     |                                 | ,                                        | γų×        |
|-----------------------------------------------------------------------|---------------------------------|------------------------------------------|------------|
| © ∩ 🟠 🖸                                                               | • ē                             | ? Q 🗇 🕲 🗡 🗕                              |            |
| Search Solution E                                                     | xplore                          | er (Ctrl+¨)                              | <u>ہ</u> م |
| + <mark>⋈</mark> Solution 'Wi<br>▲ + C# <b>WinForm</b><br>▷ + 🎤 Prope | nForr<br>n <b>sWS</b><br>erties | nsWSClient' (1 project)<br><b>Client</b> |            |
| 🕨 🍽 Refer                                                             |                                 |                                          |            |
| 📕 Servi                                                               |                                 | Add Reference                            |            |
| + <b>γ</b> ⊡ App.₀                                                    |                                 | Add Service Reference                    |            |
| ▷ + 🖃 Form                                                            | 苗                               | Manage NuGet Packages                    |            |
| P + C# Progi                                                          |                                 | Scope to This                            |            |
|                                                                       | Ē                               | New Solution Explorer View               |            |
|                                                                       | _                               |                                          | -          |

# 6. Get Data from a Temperature Device

In this chapter we will publish temperature data from a temperature device via a Web Service.

## 6.1. TC-01 Thermocouple Device

Below we see the TC-01 Thermocouple device from National Instruments:

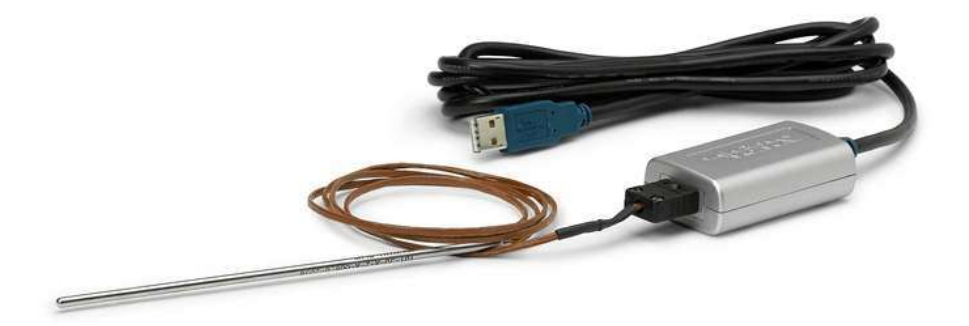

TC-01 Web Site: http://sine.ni.com/nips/cds/view/p/lang/no/nid/208177

# Web Service with Data from a Database

The main purpose with a Web Service is to share data from a database between devices in a network.

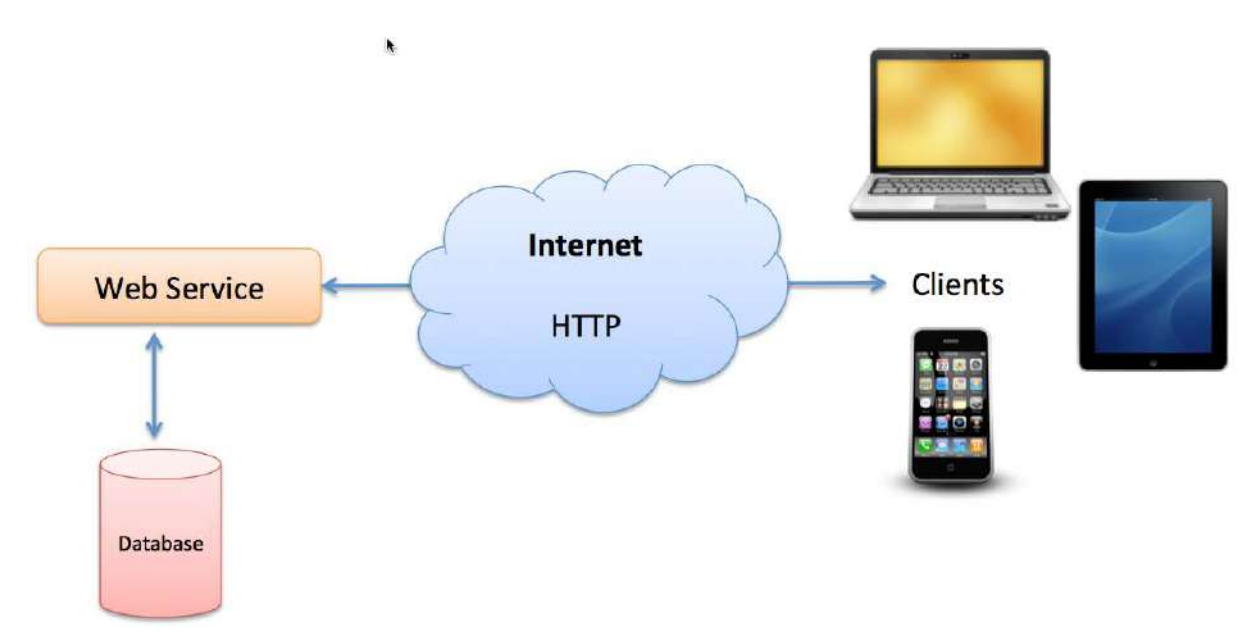

Direct Connection between the Database and the Clients that need the Data is normally not possible, due to security, compatibility issues, etc. (Firewalls, Hacker Attacks, etc.).

Direct Connection in a Local Network (behind the Firewall) is normally OK – but not over the Internet.

## 7.1. Create Database

We are going to create the Database / Data Tier, including:

- Tables
- Views
- Stored Procedures

• etc.

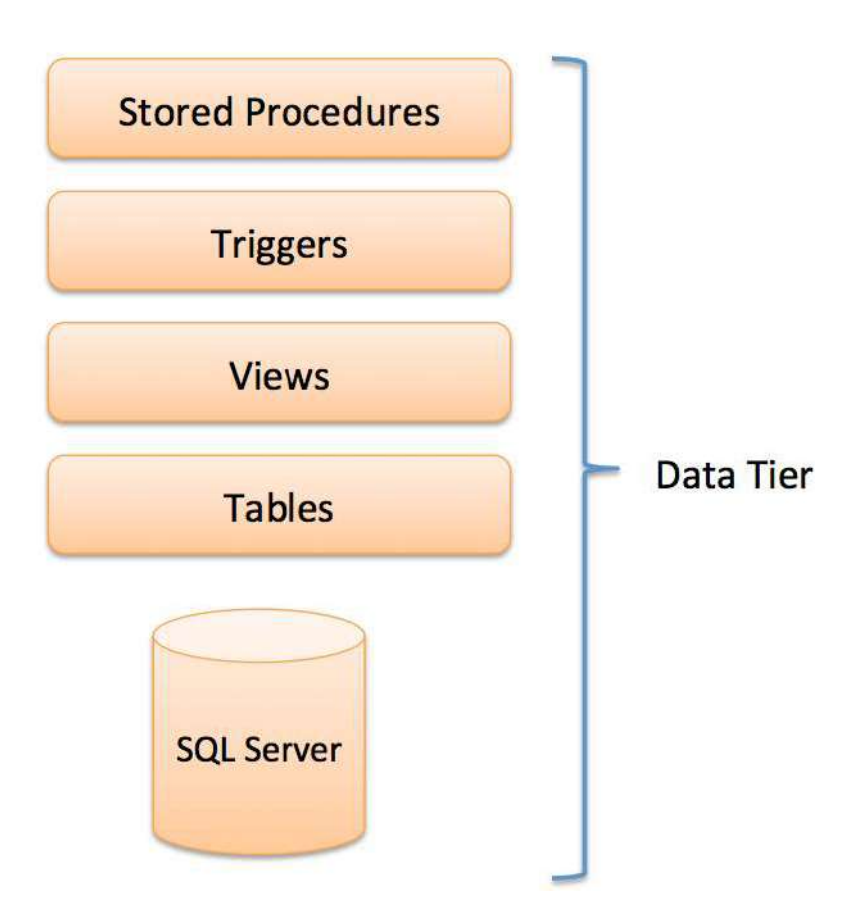

We are going to create the following example database:

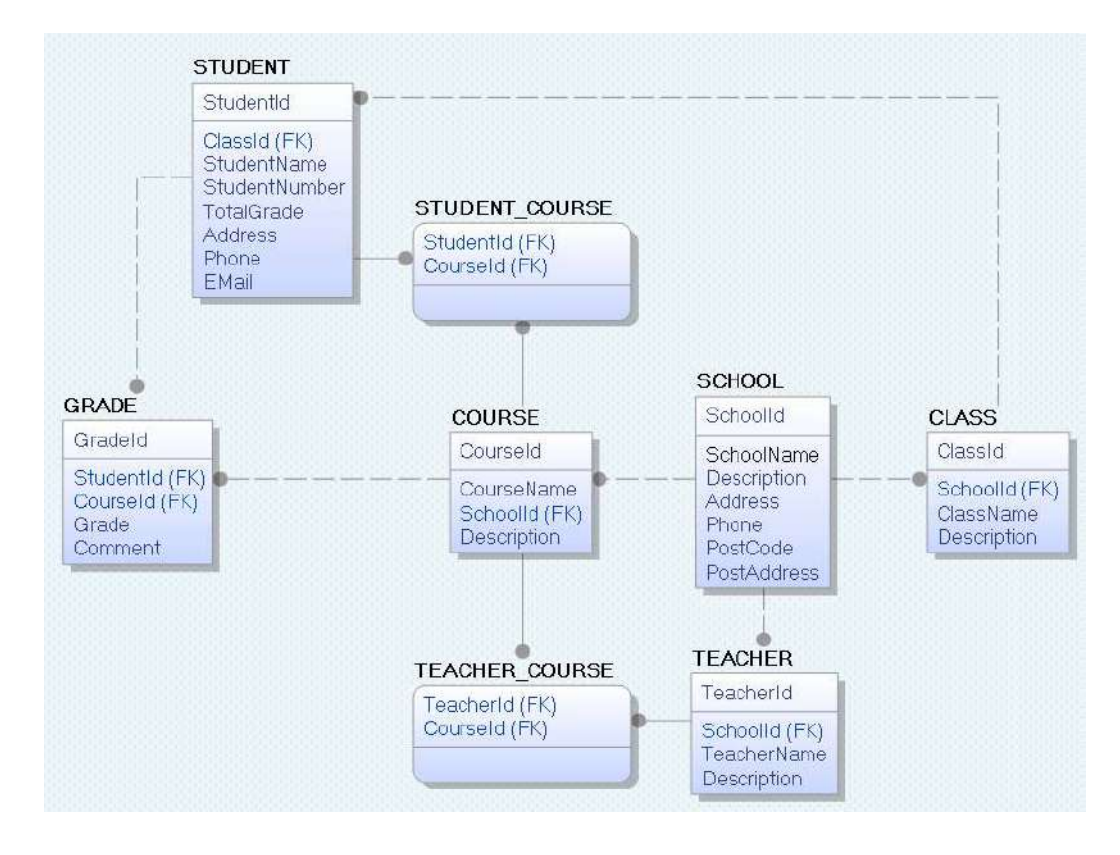

The database is designed using Erwin.

The Database is created and implemented using SQL Server Management Studio

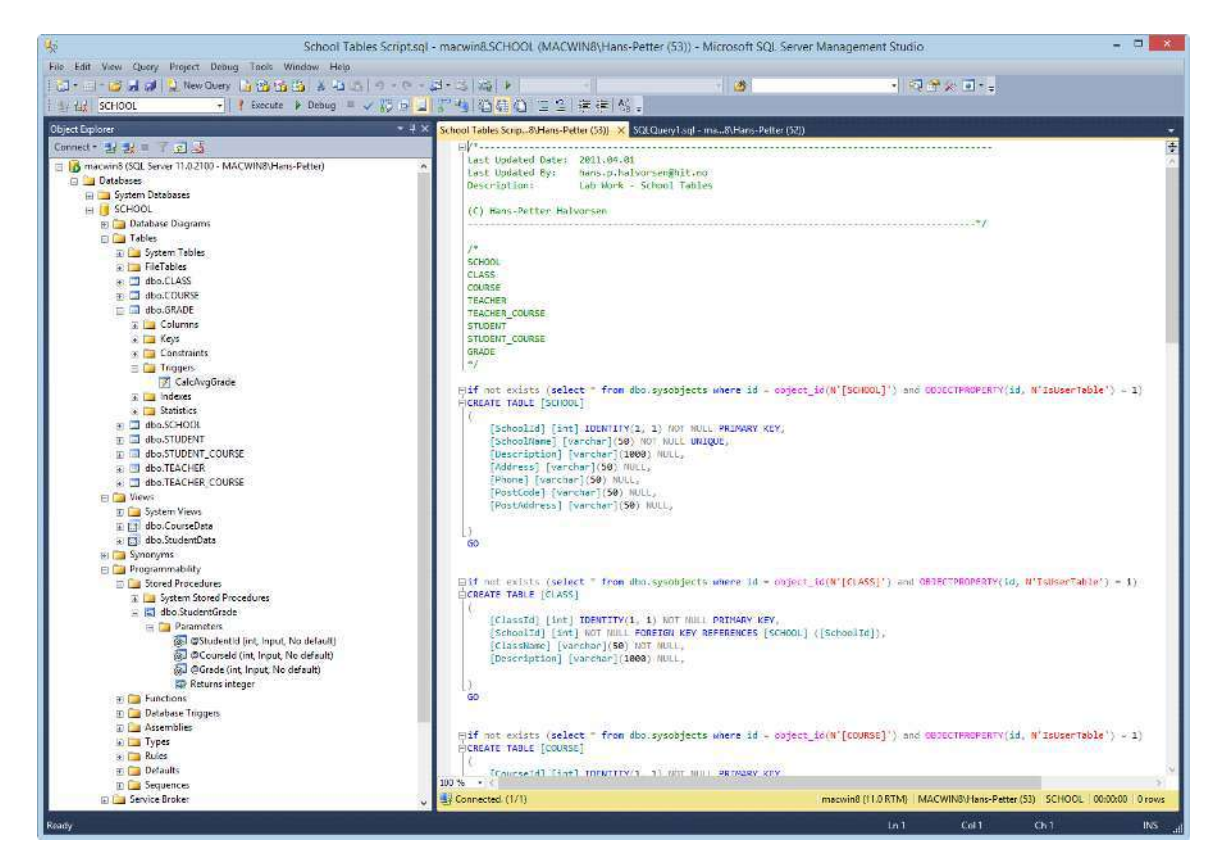

You may download a Zip File with Tables, Views, Stored Procedures, etc. in order to create the Data Tier in SQL Server.

http://home.hit.no/~hansha/?tutorial=sql

# 7.2. Data Access Tier

We will create a project in Visual Studio where we create alle the logic/code that deal with the communication with the database.

Create an empty Solution in Visual Studio:

|                                                                                                    |                                                                                                    |           |                |                | New Project         |                         | ? 🗙                                                    |
|----------------------------------------------------------------------------------------------------|----------------------------------------------------------------------------------------------------|-----------|----------------|----------------|---------------------|-------------------------|--------------------------------------------------------|
| Recent                                                                                                    |                                                                                                    | .NET F    | ramework 4.5   | - Sort by      | Default             | - # E                   | Search Installed Templates (Ctrl+E)                    |
| <ul> <li>Installeci</li> </ul>                                                                                                    |                                                                                                    |           | Blank Solution |                |                     | Visual Studio Solutions | Type: Visual Studio Solutions                          |
| <ul> <li>Templates</li> <li>Visual C#</li> <li>Window</li> <li>Window</li> <li>Web</li> <li>Visua</li> <li>Cloud</li> <li>Reportin</li> <li>Silverligh</li> <li>Test</li> <li>WCF</li> <li>Workflox</li> <li>TypeScript</li> <li>Other Langu</li> <li>Other Projec</li> <li>Setup an</li> <li>Visual St</li> <li>Semples</li> </ul> | s Store<br>s<br>d Studio 2012<br>g<br>t<br>t<br>t<br>t<br>t<br>t<br>Types<br>t<br>d<br>Deployment<br>udio Solutions |           |                |                |                     |                         | Create an empty solution containing no projects        |
| ⊅ Online                                                                                                    |                                                                                                    |           | <u> </u>       | lick here to g | o online and find t | templates.              |                                                        |
| Name:                                                                                                    | MySoftware                                                                                                    |           |                |                |                     |                         |                                                        |
| Location:                                                                                                    | C:\Work\Develo                                                                                                    | opment\Ti | FS\Development | \Tier Archite  | cture\              | •                       | Browse                                                 |
| Solution name                                                                                                    | MySottware                                                                                                    |           |                |                |                     |                         | Create directory for solution<br>Add to source control |
|                                                                                                    |                                                                                                    |           |                |                |                     |                         | OK Cancel                                              |

Add Project for Data Access Tier:

|                                                                                                    |                | Add New Pro                                     | oject         | ? ×                                                 |
|----------------------------------------------------------------------------------------------------|----------------|-------------------------------------------------|---------------|-----------------------------------------------------|
| Recent                                                                                               |                | NET Framework 4.5    Sort by: Default           | - II' 🖽       | Search Installed Templates (Ctrl+E)                 |
| 4 Installed                                                                                          |                | Windows Forms Application                       | Visual C#     | * Type: Visual C#                                   |
| ✓ Visual C≠<br>Windows Store<br>Windows<br>▷ Web<br>Cloud<br>Reporting<br>Silverlight<br>Test<br>WCF |                | WPF Application                                 | Visual C#     | A project for creating a C# class library<br>(.dll) |
|                                                                                                    |                | Console Application                             | Visual C#     |                                                     |
|                                                                                                    |                | ASP.NET Web Application                         | Visual C#     |                                                     |
|                                                                                                    |                | Class Library                                   | Visual C≠     |                                                     |
| Workflow<br>TypeScript                                                                               |                | Portable Class Library                          | Visual C#     |                                                     |
| <ul> <li>Other Language</li> <li>Other Project</li> </ul>                                            | ges<br>Types   | Blank App (XAML)                                | Visual C#     |                                                     |
| ▶ Online                                                                                             |                | Grid App (XAML)                                 | Visual C#     |                                                     |
|                                                                                                    |                | Hub App (KAML)                                  | Visual C#     |                                                     |
|                                                                                                    |                | Silverlight Application                         | Visual C≠     |                                                     |
|                                                                                                    |                | Split App (XAML)                                | Visual C≇     |                                                     |
|                                                                                                    |                | Silverlight Class Library                       | Visual C#     | *                                                   |
|                                                                                                    |                | Click here to go online and fi                  | nd templates. |                                                     |
| Name                                                                                                 | LogicTier      |                                                 |               |                                                     |
| Location                                                                                             | C:\Work\Develo | pment\TFS\Development\Tier Architecture\MySoftw | are 🔹         | Browse                                              |

Add a New Class to the Project:

|                           | Add New Iter                   | n - LogicTier                   | ¥                      |
|---------------------------|--------------------------------|---------------------------------|------------------------|
| Installed                 | Sort by: Default 🔹 🔢           | E Search Installed T            | Templates (Ctul+E) 🛛 🔎 |
| ✓ Visual C# Items<br>Code | NI DAQ Component               | Visual C# Items Type: Visual C# | f Items<br>definition  |
| Data<br>General           | Ni Instrument Driver           | Visual C# Items                 |                        |
| Web<br>Windows Forms      | Cless                          | Visual C# Items                 |                        |
| Reporting                 | ••O Interface                  | Visual C# Items                 |                        |
| Graphics                  | Windows Form                   | Visual C# Items                 |                        |
| Online                    | User Control                   | Visual C# Items                 |                        |
|                           | Component Class                | Visuel C≢ Items                 |                        |
|                           | User Control (WPF)             | Visual C≠ Items                 |                        |
|                           | About Box                      | Visual C# Items                 |                        |
|                           | ADO.NET Entity Data Model      | Visual C# Items                 |                        |
|                           | Application Configuration File | Visual C# Items                 |                        |
|                           | Application Manifest File      | Visual C# Items                 |                        |
|                           | Assembly Information File      | Visual C# Items                 |                        |
|                           | <b> _ _ _ _ _ _</b>            | 10 (me )                        |                        |
| Jame: StudentD            | lata cs                        |                                 |                        |

#### Create the Code, e.g., like this:

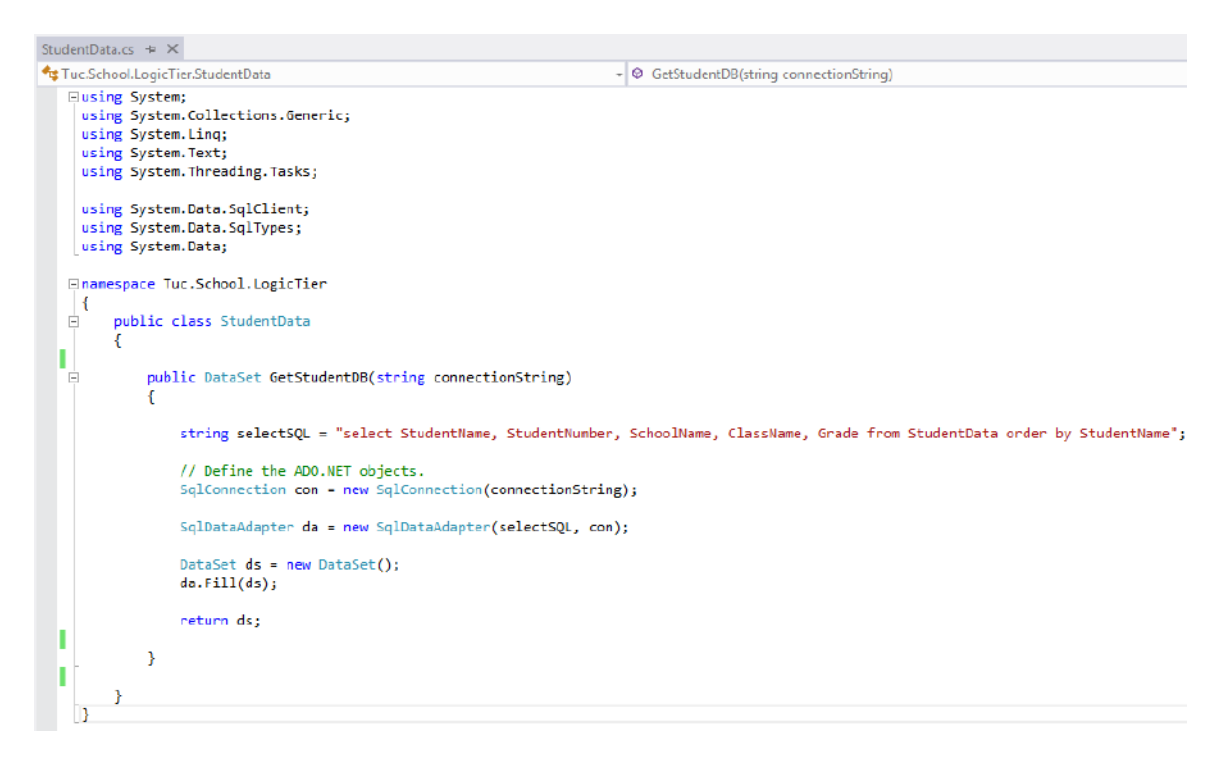

Make sure to import the necessary Name Spaces. You should also create a proper Name space for the Class file.

Create a proper name for the Assembly (.dll File):

| luild          |                                                                                                    |                 |                                                       |
|----------------|----------------------------------------------------------------------------------------------------|-----------------|-------------------------------------------------------|
| uild Events    | Assembly name:                                                                                                    | Defa            | ault namespace:                                       |
| ebug           | Tuc.School.LogicTier                                                                                                    | Tuc             | .School.LogicTier                                     |
| esources       | Target framework:                                                                                                    | Out             | put type:                                             |
| ervices        | .NET Framework 4.5                                                                                                    | Clas            | ss Library 🗸 🗸                                        |
| ettings        | Startup object:                                                                                                    |                 |                                                       |
| eference Paths | (Not set)                                                                                                    | •               | Assembly Information                                  |
| ode Analysis   |                                                                                                    |                 |                                                       |
| ode Analysis   | <ul> <li>Specify how application resources will be managed</li> <li>Icon and manifest         <ul> <li>A manifest determines specific settings for an a your project and then select it from the list below loon:</li> </ul> </li> </ul>     | plicatior<br>v. | n. To embed a custom manifest, first add it to        |
| ode Analysis   | <ul> <li>Specify how application resources will be managed</li> <li>Icon and manifest</li> <li>A manifest determines specific settings for an a your project and then select it from the list below Icon:</li> <li>(Default Icon)</li> </ul> | plicatior<br>v. | n. To embed a custom manifest, first add it to        |
| ode Analysis   | <ul> <li>Specify how application resources will be managed</li> <li>Icon and manifest         <ul> <li>A manifest determines specific settings for an a your project and then select it from the list below loon:</li></ul></li></ul>        | plicatior<br>v. | n. To embed a custom manifest, first add it to        |
| de Analysis    | <ul> <li>Specify how application resources will be managed</li> <li>Icon and manifest         <ul> <li>A manifest determines specific settings for an a your project and then select it from the list below Icon:</li></ul></li></ul>        | plicatior<br>v. | n. To embed a custom manifest, first add it to<br>v I |

Then Build your Project (hopefully with no errors). This will be the Assembly for your Data Acces (Logic) Tier, that can be imported and used in other projects. Create once – use it many times!!

# 7.3. Create the Web Service

Now we will create the Web Service that is the connection between the Data Access (Logic) Tier and the Device that is going to communicate wit hthe database.

Create an ASP.NET Project:

|                                                                                |              |                                                               |               | Add                 | New Project     |           | 7                                                                         | ×    |
|--------------------------------------------------------------------------------|--------------|---------------------------------------------------------------|---------------|---------------------|-----------------|-----------|---------------------------------------------------------------------------|------|
| Recent                                                                         |              | NET F                                                         | amework 4.5   | * Sort by: Def      | ault            | • # E     | Search Installed Templates (Ctrl+E)                                       | p.   |
| <ul> <li>Installed</li> </ul>                                                  |              | 51                                                            | ASP.NET Emp   | ty Web Applicatio   | Π.              | Visual C# | Type: Visual C#                                                           |      |
| ▲ Visual C#<br>Windows Store<br>Web<br>▶ Office<br>Cloud<br>Measurement Studio |              | 5                                                             | ASP.NET Web   | Forms Application   | n               | Visual C# | An empty project for creating an<br>application with a Web user interface |      |
|                                                                                |              | e SP.NET MVC 3 Web Applicati<br>d ASP.NET MVC 3 Web Applicati |               | 3 Web Applicatio    | n               | Visual C# |                                                                           |      |
|                                                                                |              |                                                               |               | 4 Web Applicatio    | n               | Visual C# |                                                                           |      |
| Reporting<br>SharePoint                                                        |              | Ð                                                             | ASP.NET Dyna  | amic Data Entities  | Web Application | Visual C# |                                                                           |      |
| Silverlight<br>Test                                                            |              | Ð                                                             | ASP.NET AJAX  | X Server Control    |                 | Visual C# |                                                                           |      |
| WCF<br>Workflow                                                                |              | Ð                                                             | ASP.NET AJAX  | (Server Contro) Ex  | tender          | Visual C≠ |                                                                           |      |
| <ul> <li>Other Language</li> <li>Other Project</li> </ul>                      | ges<br>Types | 御                                                             | ASP.NET Serve | er Control          |                 | Visual C≠ |                                                                           |      |
| Online                                                                         |              |                                                               |               |                     |                 |           |                                                                           |      |
| Namer                                                                          | SchoolWS     |                                                               |               |                     |                 | ]         |                                                                           |      |
| Location:                                                                      | C:\Work\Deve | lopment\T                                                     | S\Developmen  | t\Tier Architecture | \MySoftware     |           | Browse                                                                    |      |
|                                                                                |              |                                                               |               |                     |                 |           | OK Cance                                                                  | el 🛛 |

#### Add Web Service:

|                                      | - SchoolWS               | 7                                                         |                                                     |
|--------------------------------------|--------------------------|-----------------------------------------------------------|-----------------------------------------------------|
| ▲ Installed                          | Sort by: Default 🔹 👯     | Search Ins                                                | talled Templates (Ctrl+E) 🛛 🖌                       |
| ∡ Visual C#<br>Code<br>Data          | ASP.NET Server Control   | Visual C# <b>Type:</b> V<br>A visual<br>Visual C# Web Ser | isual C#<br>y designed class for creating a<br>vice |
| Web<br>Windows Forms<br>WPF          | Browser File             | Visual C#                                                 |                                                     |
| Reporting<br>Silverlight<br>Workflow | Domain Service Class     | Visual C#<br>Visual C#                                    |                                                     |
| ▶ Online                             | Generic Handler          | Visual C#                                                 |                                                     |
|                                      | Global Application Class | Visua <mark>l</mark> C≠                                   |                                                     |
|                                      | Site Map                 | Visual C#                                                 |                                                     |
|                                      | Skin File                | Visual C#                                                 |                                                     |
|                                      | WCF Data Service         | Visual C#                                                 |                                                     |
|                                      | WCF Service              | Visual C#                                                 |                                                     |
|                                      | Web Configuration File   | Visual C#                                                 |                                                     |
|                                      | 3 Web Service            | Visual C≢                                                 |                                                     |
| Name: SchoolW                        | /Slasmx                  |                                                           |                                                     |

#### Web Service Code:

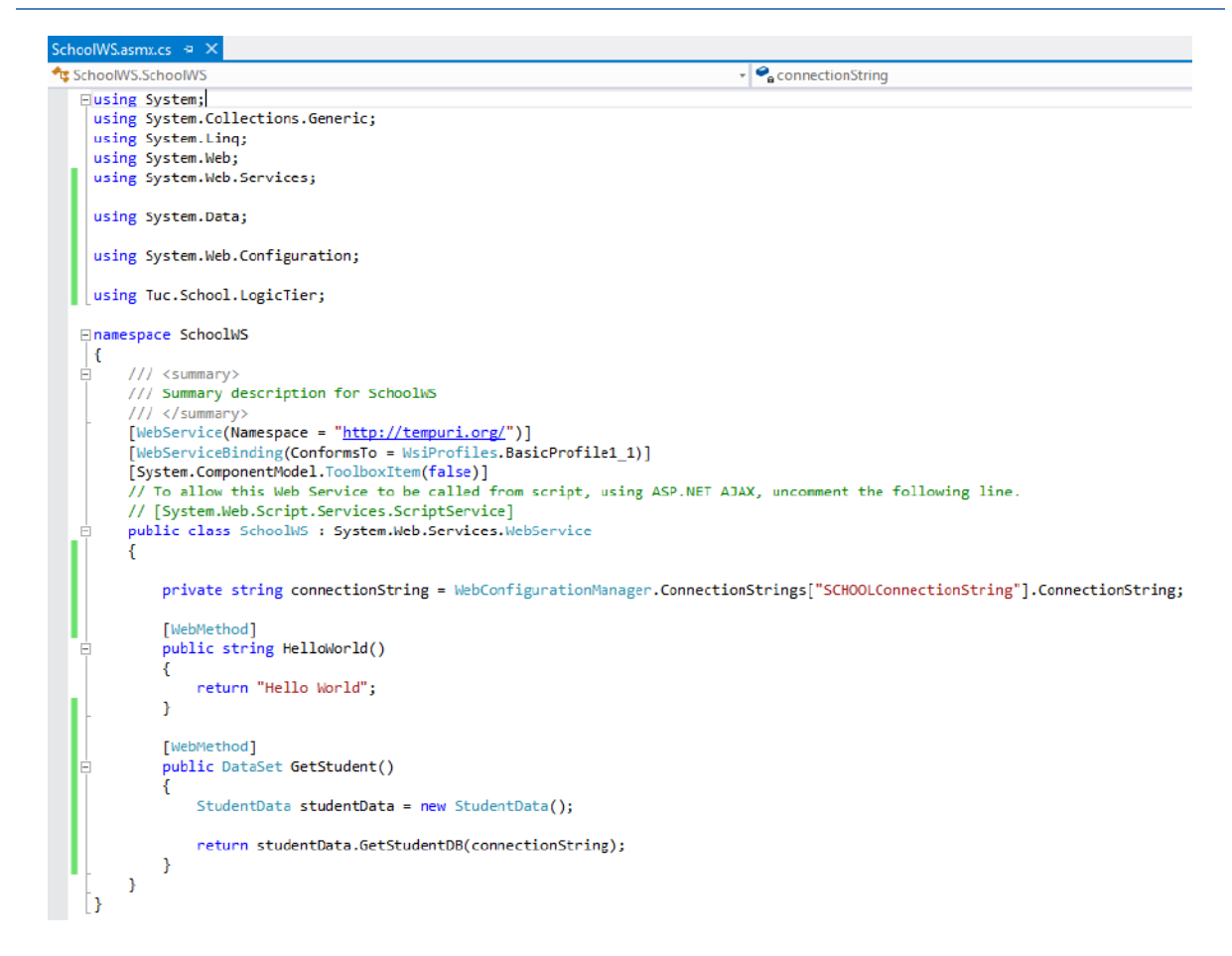

#### The Database ConnectionString is located in Web.config:

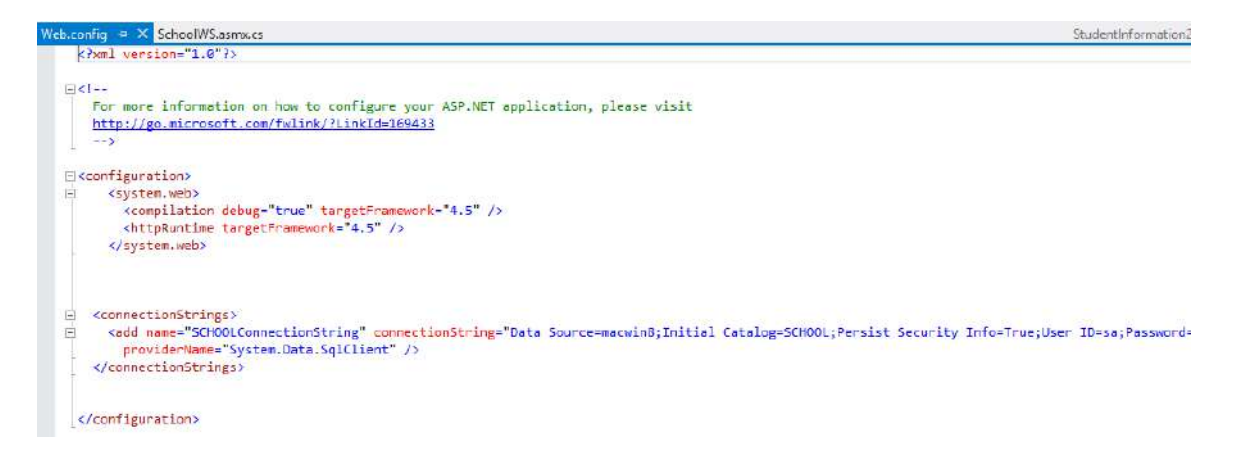

#### Test the Web Service:

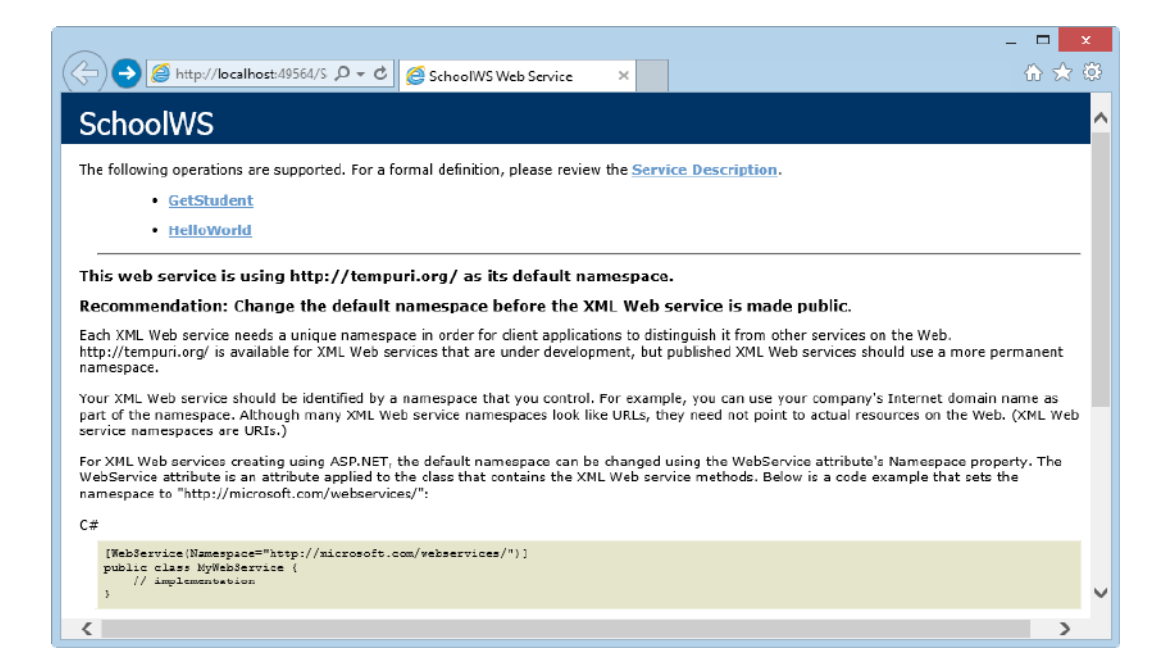

Deploy/Publish Web Service to IIS. Copy Web Service Files to default IIS Directory: C:\inetpub\wwwroot.

| Eg                                                                                                    | Internet Information Services (IIS) Manager                                                                                                    |                                                                                         |
|----------------------------------------------------------------------------------------------------|----------------------------------------------------------------------------------------------------|-----------------------------------------------------------------------------------------|
| Fix View Help                                                                                                    |                                                                                                    | particular and an                                                                       |
| Connections                                                                                                    | Default Web Cita Llama                                                                                                    | Actions                                                                                 |
| MACWINE (MACWINE).Hens-Petter)     A Sedectors Rest:                                                                                                    | Fite: - T Go - Co Show All Stroughts Area - III-                                                                                                    | H Explane<br>Edit Permissions                                                           |
| Application Pois     A      Application Pois     A      A      Defa     A      Defa     A      Defa     A     A      A | ADE/NET<br>AFT SAFT SAFT SAFT SAFT SAFT SAFT SAFT S                                                                                                    | Edit Site<br>Eindings<br>Basic Settings<br>View Applications<br>View Writed Directories |
| Add Virtual Directory<br>Edit Bindings<br>Menage Website                                                                                                    | See Control Series Series Seri | Manage Website                                                                          |
| Katrish     Kanama     Kanama     Switch to Content View                                                                                                    | Default Directory Unor Proces Handler HTTP GAPTINES     SAPTINES                                                                                                    | Browne Website                                                                          |
|                                                                                                    | Logang MME Type Module Cooke Request 551 Settings<br>Cooking Request 551 Settings<br>Management                                                                                                    | Lints                                                                                   |
| Reate                                                                                                    | Teatmes View                                                                                                    |                                                                                         |

|                                                | Add Application   | ? ×    |
|------------------------------------------------|-------------------|--------|
| Site name: Default Web Site<br>Path: /         |                   |        |
| Alias:                                         | Application pool: |        |
| SchoolWS                                       | DefaultAppPool    | Select |
| Physical path:<br>C:\inetpub\www.root\SchoolWS |                   |        |
| Pass-through authentication                    |                   |        |
| Connect as Test Settings                       |                   |        |
| Enable Preload                                 |                   |        |
|                                                | ОК                | Cancel |

# 7.4. Using the Web Service

We will use Web Service in a WinForm Application.

#### Create New WinForm Project:

|                                                            |              | Add New Pr                                         | oject     | ? 🗙                                                                          |
|------------------------------------------------------------|--------------|----------------------------------------------------|-----------|------------------------------------------------------------------------------|
| D Recent                                                   |              | NET Framework 4.5 + Sort by: Default               | · # 🗉     | Search Installed Templates (Ctrl+E)                                          |
| 4 Installed                                                |              | Windows Forms Application                          | Visual C# | Type: Visual C#                                                              |
| ▲ Visual C#<br>Windows S<br>Windows                        | itore        | WPF Application                                    | Visual C# | A project for creating an application with a<br>Windows Forms user interface |
| Web<br>Ø Office                                            |              | Console Application                                | Visual C# |                                                                              |
| Cloud<br>Measurem                                          | ent Studio   | Closs Library                                      | Visual C# |                                                                              |
| Reporting<br>SharePoint                                    |              | Portable Class Library                             | Visual C# |                                                                              |
| Silverlight<br>Test                                        |              | WPF Browser Application                            | Visual C# |                                                                              |
| WCF<br>Workflow                                            |              | Empty Project                                      | Visual C# |                                                                              |
| <ul> <li>Other Languag</li> <li>Other Project 7</li> </ul> | ges<br>Types | I Windows Service                                  | Visual C# |                                                                              |
| Þ Online                                                   |              | WPF Custom Control Library                         | Visual C# |                                                                              |
|                                                            |              | WPF User Control Library                           | Visual C# |                                                                              |
|                                                            |              | Windows Forms Control Library                      | Visual C# |                                                                              |
|                                                            |              |                                                    |           |                                                                              |
| Name:                                                      | WinFormApp   | WSClient                                           |           |                                                                              |
| Location:                                                  | C:\Work\Dev  | elopment\TFS\Development\Tier Architecture\MySoft/ | ware *    | Browse                                                                       |
|                                                            |              |                                                    |           | OK Cancel                                                                    |

#### Add Web Service Reference:

| To see a list of available services on services, click Discover.          | Add Service Reference<br>a specific server, enter a service URL a | ind click Go. To browse | ? ×        |
|---------------------------------------------------------------------------|-------------------------------------------------------------------|-------------------------|------------|
| Address:<br>http://localhost/SchoolWS/                                    |                                                                   | ✓ Go                    | Discover - |
| Services:                                                                 | Operations:                                                       |                         |            |
|                                                                           | <ul> <li>♀ GetStudent</li> <li>♀ HelloWorld</li> </ul>            |                         |            |
| 1 service(s) found at address 'http://<br>Namespace:<br>SchoolWSReference | /localhost/SchoolWS/'.                                            |                         |            |
| Advanced                                                                  |                                                                   | ОК                      | Cancel     |

27

#### Create GUI:

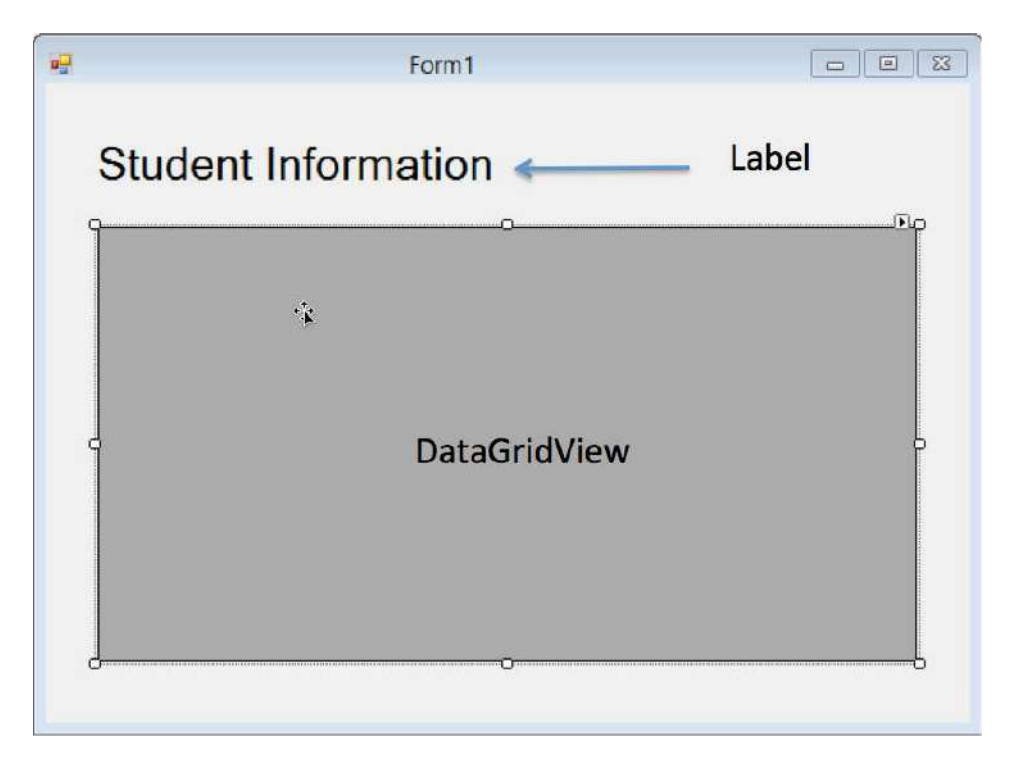

#### Create Code:

| FormWSClient.cs 😐 🗙 FormWSClient.cs [Design]                                                                                                    |                                    |
|----------------------------------------------------------------------------------------------------|------------------------------------|
| 🐄 WinFormAppWSClient.FormWSClient                                                                                                    | + 🗣 FormWSClient_Load(object sende |
| <pre>□using System;<br/>using System.Collections.Generic;<br/>using System.ComponentNodel;<br/>using System.Data;<br/>using System.Dawing;<br/>using System.Linq;<br/>using System.Text;<br/>using System.Threading.Tasks;<br/>using System.Windows.Forms;</pre> |                                    |
| <pre>namespace WinFormAppWSClient {     public partial class FormWSClient : Form     {         public FormWSClient()         {             InitializeComponent();         } </pre>                                                                               |                                    |
| <pre>private void FormWSClient_Load(object sender, EventArgs e) {     FillStudentGrid(); }</pre>                                                                                                    |                                    |
| <pre>private void FillStudentGrid() {     DataSet ds = new DataSet();     SchoolWSReference.SchoolWSSoapClient schoolWs = new SchoolWSRef     ds = schoolWs.GetStudent();     dataGridViewStudentInformation.DataSource = ds.Tables[0];</pre>                    | erence.SchoolWSSoapClient();       |
|                                                                                                    |                                    |

#### Test it:

| E | Barak Obama      |      |     |      |   |   |
|---|------------------|------|-----|------|---|---|
|   |                  | 3333 | TUC | SCE2 | 0 | - |
|   | Jens Stoltenberg | 2222 | TUC | SCE1 | 5 | _ |
| J | John Cleese      | 1111 | TUC | SCE1 | 4 | _ |
| 1 | Kurt Nilsen      | 4444 | TUC | SCE2 | 3 | _ |
|   |                  |      |     |      |   |   |
|   |                  |      |     |      |   |   |
|   |                  |      |     |      |   |   |
|   |                  |      |     |      |   |   |
|   |                  |      |     |      |   |   |

It works!

# Web Services in LabVIEW

## 8.1. Web Service

Tutorial: Creating and Accessing a LabVIEW Web Service:

http://zone.ni.com/reference/en-XX/help/371361K-01/lvhowto/build\_web\_service

Create a new LabVIEW project:

| ile Edit View Proj<br>i Control Control | ect Operate Tools        | Wir | adow Help<br>▼ 📽 <u>1\</u>     🍰 🎯 👔                                    |  |
|----------------------------------------------------------------------------------------------------|--------------------------|-----|-------------------------------------------------------------------------|--|
| 🖃 👪 Project: Calcula                                                                                                    | ator.lvproj              |     |                                                                         |  |
| 🗗 🛃 My Comp                                                                                                    | New                      | •   | VI                                                                      |  |
| Build S                                                                                                    | Export<br>Import         | •   | Simulation Subsyste<br>Virtual Folder<br>Control<br>Library<br>Variable |  |
|                                                                                                    | Add                      | ×   |                                                                         |  |
|                                                                                                    | Find Project Items       |     |                                                                         |  |
| -                                                                                                    | Arrange By<br>Expand All | •   | Class<br>XControl                                                       |  |
|                                                                                                    | Collapse All             |     | Web Service                                                             |  |
| -                                                                                                    | Help<br>Properties       |     | NI-DAQmx Task<br>NI-DAQmx Channel<br>NI-DAQmx Scale                     |  |
|                                                                                                    |                          | 1   | New                                                                     |  |

The Project Explorer should now look like this:

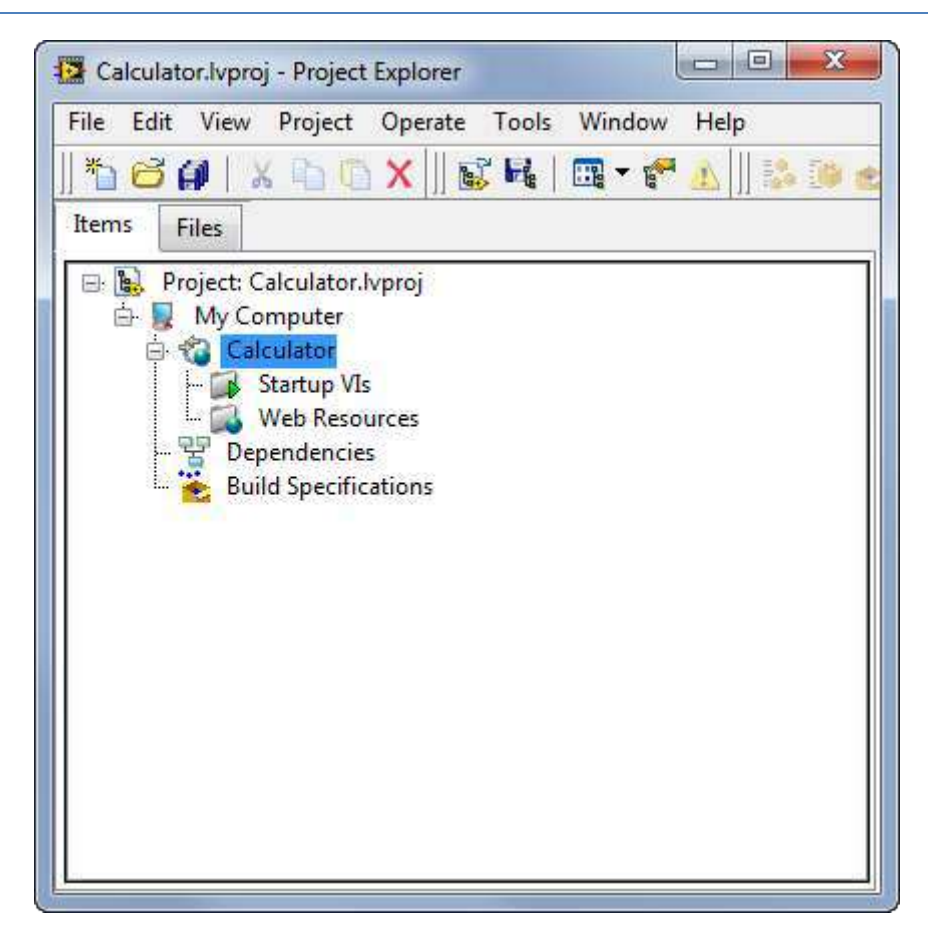

Create a Web Service Method (SubVI):

| Add.vi                                           |   |
|--------------------------------------------------|---|
| File Edit View Project Operate Tools Window Help | 2 |
| LabVIEW Web Service Request                      | ^ |
| Number1                                          | E |
| Number2                                          |   |
| Calculator.lvproj/My Computer] *                 |   |

Below we see the Web Services palette in LabVIEW

| Web Services                                                                                                    |                         |             | X             |
|----------------------------------------------------------------------------------------------------|-------------------------|-------------|---------------|
| Cr Searc                                                                                                    | h <sub> </sub> Customiz | e*          |               |
|                                                                                                    | <b>****</b> ***         |             | *@<br>&&      |
| Read Form D                                                                                                    | Read All For            | Read Upload | Read Postdata |
| 100 - 100 - | *@))<br>&&              |             | ** •<br>E     |
| Read Reques                                                                                                    | Read All Req            |             | Service       |
| Sessions                                                                                                    | Output                  | Security    | Conversion    |

Create the following block diagram:

| Add.vi Block Diagram            |                 |        |               | X              |
|---------------------------------|-----------------|--------|---------------|----------------|
| File Edit View Project Opera    | te Tools Window | Help   | [             | <mark>?</mark> |
| Numb<br>1081 Mumb<br>1081 M     | er1<br>er2      | Answer |               |                |
| LabVIEW Web Service Request     | Query String 💌  |        | value<br>Pibc | H              |
| Calculator.lvproj/My Computer ∢ |                 | m      |               | +              |

Test it:

| HTTP Method URL                              |                           |      |
|----------------------------------------------|---------------------------|------|
| Available Servers                            |                           |      |
| 8001 - Local Debugging                       |                           |      |
| HTTP Method URL                              |                           |      |
| http://127.0.0.1:8001/Calculator/Add?Number2 | 2={value}&Number1={value} | •    |
|                                              |                           |      |
|                                              |                           | *    |
|                                              | Copy URL Close            | Help |
|                                              |                           |      |

In the Web browser it should look like this:

| Bad Request × 127.0.0.1:8001/Calculator/ ×                                                                        |     |
|----------------------------------------------------------------------------------------------------|-----|
| ← → C 🗋 127.0.0.1:8001/Calculator/Add?Number2=2&Number1=3                                                         | ☆ = |
| This XML file does not appear to have any style information associated with it. The document tree is shown below. |     |
| <pre>*<response>  *<terminal>  <name>Answer</name>  <value>5</value>  </terminal>  </response></pre>              |     |

## 8.2. LabVIEW Client

### 8.2.1. Temperature Conversion

We will get data from a Web Service using LabVIEW.

We will use the TUC Weather station Web Service as example:

http://www.w3schools.com/WebServices/tempconvert.asmx

| TempCon       | Ivert Web Service ×                                                                                                    |  |
|---------------|----------------------------------------------------------------------------------------------------|--|
| ← → C         | [] www.w3schools.com/WebServices/tempconvert.asmx 값 =                                                                                                    |  |
| The following | g operations are supported. For a formal definition, please review the <u>Service Description</u> .<br><u>CelsiusToFahrenheit</u><br><u>FahrenheitToCelsius</u> |  |
|               |                                                                                                    |  |

#### WDSL:

http://www.w3schools.com/WebServices/tempconvert.asmx?WSDL

LabVIEW:

| /eb Service                                     |                |
|-------------------------------------------------|----------------|
| Input the location of a WSDL URL                | NATION         |
| Web Service                                     |                |
| Web Service Description Language URL            |                |
| http://www.w3schools.com/WebServices/tempcom    | wert.asmx?WSDL |
| Example: http://localhost/DateService.asmx?WSDL |                |
|                                                 |                |

Select which of the availible Web Methods you want to import:

| Select the methods to import                                         | <b>NATIO</b><br>INSTRU |
|----------------------------------------------------------------------|------------------------|
| <ul> <li>FahrenheitToCelsius</li> <li>CelsiusToFahrenheit</li> </ul> | Check Selected         |
|                                                                      | Uncheck Selected       |
|                                                                      | Check All              |
|                                                                      | Uncheck All            |

The Project Explorer should look like this:

| File Edit Viev | v Project     | Operate    | Tools   | Window | Help        |
|----------------|---------------|------------|---------|--------|-------------|
|                | XDO           | X  ] 🖫     |         | 🛄 🕶 🌈  | 1 1 1 1 1 1 |
| Items Files    |               |            |         |        |             |
| 🖃 📴 Project:   | Temperatur    | re Convert | .lvproj |        |             |
| Ξ 🔒 T          | emperature    | Convert.lv | lib     |        |             |
|                | Celsius To    | Fahrenheit | t.vi    |        |             |
|                | Close Web     | Service.vi |         |        |             |
|                | Open Web      | Service.vi | 5.VI    |        |             |
|                | ependencie    | 5          |         |        |             |
| L. 📸 B         | uild Specific | ations     |         |        |             |
|                |               |            |         |        |             |
|                |               |            |         |        |             |
|                |               |            |         |        |             |
|                |               |            |         |        |             |
|                |               |            |         |        |             |
|                |               |            |         |        |             |
|                |               |            |         |        |             |
|                |               |            |         |        |             |

Create a simple example:

| Example.vi Block | Diagram<br>Broject Operate Tools Window Help |                                  |
|------------------|----------------------------------------------|----------------------------------|
| 다 cuit view      | III @ 🛱 🏎 🗗 🗗 15pt Application Font 🔹        | · ₽• •                           |
|                  | Open Web Service.vi Celsius To Fahrenheit.vi | Close Web Service.vi             |
| Celsuis          | Number To Fractional String                  | p String To Number<br>Fahrenheit |
| •                | III                                          |                                  |

#### Front Panel:

| 😰 Example.vi Front Panel                                                                   |
|--------------------------------------------------------------------------------------------|
| File       Edit       View       Project       Operate       Tools       Window       Help |
| Celsuis<br>Fahrenheit<br>71                                                                |
| K M N                                                                                      |

## 8.2.2. Weather Station Example

We will get data from a Web Service using LabVIEW.

We will use the TUC Weather station Web Service as example:

http://128.39.35.252/WebApi/WebService.asmx

| 🗅 WebService Web Service 🔹 👝                                                                                                    |                                         |
|----------------------------------------------------------------------------------------------------|-----------------------------------------|
| ← → C D 128.39.35.252/WebApi/WebService.asmx                                                                                                    | \$ <u>^</u> ;} ≡                        |
| WebService                                                                                                    |                                         |
| The following operations are supported. For a formal definition, please review the Service Description.                                                                                                    |                                         |
| <ul> <li>GetBackgroundImage<br/>This functions is for the Windows store app. The function returns the name of an image in thr App folder</li> </ul>                                                                                                    |                                         |
| <ul> <li>GetDailyAverage<br/>This function takes a parameter name as input and returns dealy average for the past 30 days Example: GetDailyAverage(umtTemp1')</li> </ul>                                                                                                    |                                         |
| GetFirstLnfg This functions is for the Windows store app. The function returns XML data for the live tiles                                                                                                    |                                         |
| <ul> <li><u>GetHourlyAverage</u><br/>This function takes a parameter name as input and returns hourly average for the past 24 hours Example: GetHourlyAverage(umtTemp1')</li> </ul>                                                                                                    |                                         |
| <ul> <li><u>GetLatestData</u><br/>This function takes a parameter name as input and returns its latest recorded data Example; GetLatestData['umiTemp1']</li> </ul>                                                                                                    |                                         |
| GetLatestMeasurements     This functions is for the Windows store app. It returns the latest temperature, rain, and wind speed measurements in XML format for the live tiles                                                                                                    |                                         |
| <ul> <li><u>GetMaxMin</u></li> <li>GetMaxMin(string parameterName,string period,string mode) This function takes a parameter name, period and mode(max or min) as input and returns the may<br/>data of the selected parameter in the selected period, available periods are:1DayApo,1WeetApo,1MeetApo,1YeerApo Example: GetMaxMin(umTemp1;1Dey/<br/>data of the selected parameter in the selected period, available periods are:1DayApo,1WeetApo,1MeetApo,1YeerApo Example: GetMaxMin(umTemp1;1Dey/</li> </ul>                                                                                                    | ximum or minimumrecorded<br>Ago',/min') |
| <ul> <li>GetMaxMinData<br/>This functions is for the Windows store app. The function returns max/min XML data for the live tiles</li> </ul>                                                                                                    |                                         |
| GetNewsTable This functions is for the information website. The function returns all the data in the NEW table                                                                                                    |                                         |
| <u>GetSecondInfo</u> This functions is for the Windows store app. The function returns XML data for the live tiles                                                                                                    |                                         |
| <u>GetSelectedLatestData</u> This function takes an array of parameter names as input and returns their latest recorded data Example: GetSelectedLatestData(arrayOFParameternames)                                                                                                    |                                         |
| <u>GetSelectedMaxHinData</u> GetSelectedMaxHinData     GetSelectedMaxHinData     GetSelectedMaxHinData(sing) parameterName,string period,string mode) This function takes an erray of parameter names, period and mode(max or min) as     maxdmum or minimum valuesfor the selected parameters in the selected period,available periods are: 1DayAgo,1WeekAgo,1MonthAgo,1YeerAgo Example:     GetSelectedLestSelecter30metername*; WeekAgo*; WeekAgo*; Wee | input and returns the                   |
| <ul> <li>GetSelectedWeatherItemsData<br/>This function takes an array of parameter names and a period as input and returns their recorded data in the enetered period. Example: GetWeatherItemData(a<br/>00 / 302-21-03)</li> </ul>                                                                                                    | arrayOfaParameters, '2012-11-           |
| <ul> <li><u>GetWeatherData</u><br/>This function takes a period as input and returns recorded data for all parameters in this period, the input period can be: HourAgo, IDeyAgo, IWeekAgo, IMonth/<br/>GetWeatherData(1WeekAgo)</li> </ul>                                                                                                    | Ago,1YearAgo Example:                   |
| <ul> <li>GetWeatherIcon<br/>This functions is for the Windows store app. The function returns the name of an image in thr App folder</li> </ul>                                                                                                    |                                         |
| <ul> <li>GetWeatherItemData         This function takes a parameter name and a period as input and returns the recorded data of this parameter in the enetered period. Example: GetWeatherItem102;7012-01-03     </li> </ul>                                                                                                    | Date('umtTemp1','2012-11-               |
| <ul> <li>GetWeatherParameters         This function returns all the data Inside WEATHER_PARAMETER table in the Weather station database     </li> </ul>                                                                                                    |                                         |
| GetYrData     This functions is for the Windows store app. The function returns yr data for the live tiles                                                                                                    |                                         |
| <ul> <li>add/texts</li> <li>This functions is for the information website. The function is used be the website to add, edit or delete information</li> </ul>                                                                                                    |                                         |
|                                                                                                    |                                         |

The WSDL:

http://128.39.35.252/WebApi/WebService.asmx?WSDL

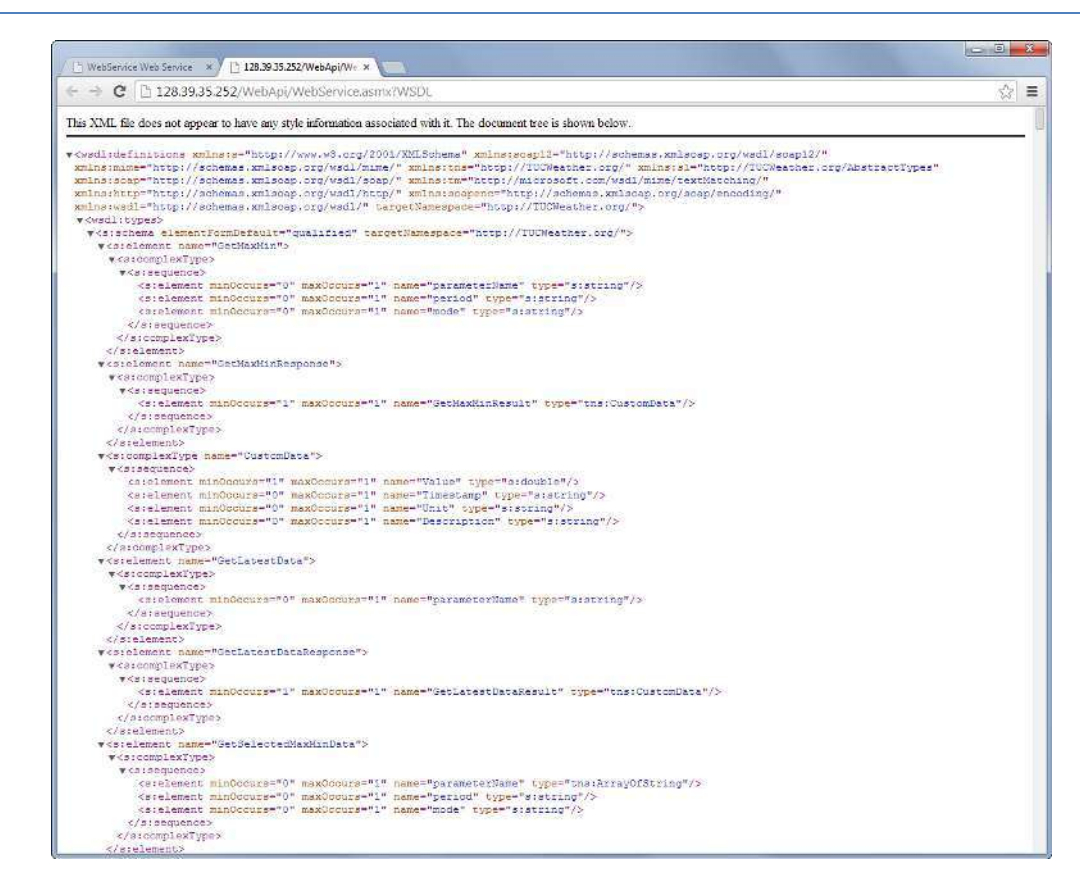

#### Lets start creating the the Web Service client in LabVIEW:

| Untitled 1 Front Panel         |                                   |   |                             |
|--------------------------------|-----------------------------------|---|-----------------------------|
| File Edit View Project Operate | Tools Window Help                 |   | _                           |
| 💠 🐼 🔘 🛿 15pt Applic            | Measurement & Automation Explorer |   |                             |
|                                | MathScript Window                 | _ |                             |
|                                |                                   |   |                             |
|                                | Compare                           | • |                             |
|                                | Merge                             | • |                             |
|                                | Profile                           | ► |                             |
|                                | Security                          | ► |                             |
|                                | User Name                         |   |                             |
|                                | Build Application (EXE) from VI   |   |                             |
|                                | Convert Build Script              |   |                             |
|                                | Source Control                    | • |                             |
|                                | LLB Manager                       |   |                             |
|                                | Import                            | • | .NET Controls to Palette    |
|                                | Shared Variable                   | ► | ActiveX Controls to Palette |
|                                | Distributed System Manager        |   | Shared Library (.dll)       |
|                                | Find VIs on Disk                  |   | Web Service                 |

Type the Web Service path/URL:

| Web Service                                                                              |  |
|------------------------------------------------------------------------------------------|--|
| Web Service Description Language URL<br>http://128.39.35.252/WebApi/WebService.asmx?WSDL |  |
| Example: http://localhost/DateService.asmx?WSDL                                          |  |

| Input the authentication inform | nation                      | NATIO |
|---------------------------------|-----------------------------|-------|
| Authentication                  |                             |       |
| 🕅 Web service requires auth     | nentication                 |       |
| User name*                      | Password                    |       |
| Domain                          |                             |       |
| Proxy Server                    |                             |       |
| 🔲 Use a proxy server for you    | ur LAN                      |       |
| Name/Address*                   | Port                        | D     |
| Proxy service requires          | authentication              |       |
| User name*                      | Password                    |       |
| Domain                          |                             |       |
| * Marked items are required     | when the option is enabled. |       |
|                                 |                             |       |

•••

| Input the project library and destination directory<br>Project Library Name (.Ivlib)<br>Weather System | <b>NATIONAL</b><br>INSTRUMENTS                                                                                              |
|----------------------------------------------------------------------------------------------------|----------------------------------------------------------------------------------------------------|
| Project Library Name (.Ivlib)<br>Weather System                                                        |                                                                                                    |
| Weather System                                                                                         |                                                                                                    |
|                                                                                                    |                                                                                                    |
| Destination Directory                                                                                  |                                                                                                    |
| C\Work\Development\TFS\Development\Web Service\Clients\<br>LabVIEW\Weather System                      |                                                                                                    |
|                                                                                                    |                                                                                                    |
| C Back Not N                                                                                           | Cancel                                                                                                    |
|                                                                                                    | Destination Directory<br>C\Work\Development\TFS\Development\Web Service\Clients\<br>LabVIEW\Weather System<br>< Back Next > |

•••

| Select the methods to import                                                                                                    | INSTRU         |
|----------------------------------------------------------------------------------------------------|----------------|
| GetMaxMin<br>GetLatestData<br>GetSelectedMaxMinData<br>GetSelectedLatestData<br>GetHourlyAverage<br>GetDailyAverage<br>GetWeatherItemData<br>GetWeatherItemData<br>GetWeatherData<br>GetWeatherData | Check Selected |
| GetWeatherParameters     GetFirstInfo     GetSecondInfo     GetMaxMinData     GetLatestMeasurements     GetBackgroundImage     GetWeatherIcon                                                       | Check All      |

| Summary                                                  | NATIO |
|----------------------------------------------------------|-------|
| Web Service URL:                                         |       |
| http://128.39.35.252/WebApi/WebService.asmx?WSDL         |       |
| Web Service Name:                                        |       |
| WebService                                               |       |
|                                                          |       |
| Library Name:                                            | =     |
| Weather System                                           |       |
| Location:                                                |       |
| C:\Work\Development\TFS\Development\Web Service\Clients\ |       |
| LabVIEW\Weather System                                   | 1     |
| Imported Methods:                                        |       |
| GetLatestData                                            |       |
| GetSelectedLatestData                                    |       |
| GetHourlyAverage                                         |       |
| GetDailyAverage                                          |       |

| Import Web Service |                    |                |
|--------------------|--------------------|----------------|
| Completed          |                    |                |
| Web Service succe  | essfully imported. |                |
| ☑ Open importe     | ed project library |                |
|                    |                    |                |
|                    |                    |                |
|                    |                    |                |
|                    | < Back Ne          | xt Finish Help |

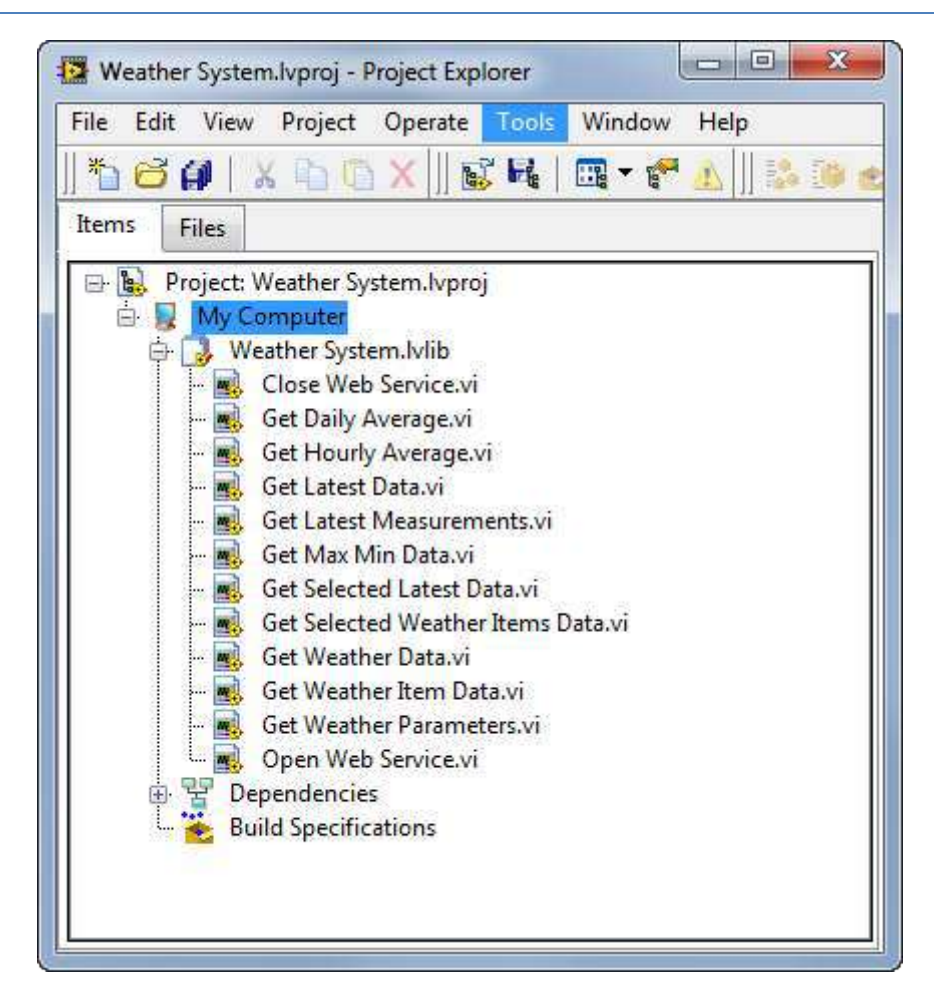

| Weather Parameters.vi Block Diagram on Weather S | ystem.lvproj/My Computer                                                                                                    |                    |
|--------------------------------------------------|----------------------------------------------------------------------------------------------------|--------------------|
| File Edit View Project Operate Tools Windo       | w Help<br>Application Font v Por v v<br>Close Web Service.vi<br>Unbundle By Name<br>arrayOfDescription<br>arrayOfDescription<br>arrayOfDes | Veather Parameters |
| Weather System.lvproj/My Computer 🕢              |                                                                                                    |                    |

Final results:

| athar Daramaterr                 |                                                                                                    | 1 1 1                 |                 |          |                           | WHEN A WAY |           |
|----------------------------------|----------------------------------------------------------------------------------------------------|-----------------------|-----------------|----------|---------------------------|------------|-----------|
| athar Darameterr                 |                                                                                                    |                       |                 |          |                           |            |           |
|                                  |                                                                                                    |                       |                 |          |                           |            |           |
| -                                |                                                                                                    |                       |                 |          |                           | -          |           |
| Parameter Ga                     | ain (                                                                                                    | DPC Tag               | Modbus Register | Offset   | ParameterName             | Source     | Unit      |
| Time of last measurement 1       |                                                                                                    | opc://localhost/Kepwi | 1               | 0        | umtLastMeas lime          | Modbus     | limestamp |
| Wind speed 0,4                   | 448 0                                                                                                    | opc://localhost/Kepwi | 5               | 0        | umtWindSpeed              | Modbus     | m/s       |
| Wind direction-unadjusted 1      | 4                                                                                                    | opc;//localhost/Kepwi | 9               | 0        | umtRawWindDir             | Modbus     |           |
| Wind direction 1                 | 6                                                                                                    | opc;//localhost/Kepwi | 13              | 0        | umtAdjWinDir              | Modbus     | - *i      |
| Relative humidity 1              |                                                                                                    | opc://localhost/Kepwi | 17              | 0        | umtRelHumidity            | Modbus     | %         |
| Barometric pressure - unadju 33, | 1.85                                                                                                    |                       | 21              | 0        | umtRawBaromPress          | Modbus     | hPa       |
| Barometric pressure 33,          | (,85 d                                                                                                    | ope://localhost/Kepwi | 25              | 0        | umtAdjBaromPress          | Modbus     | hPa       |
| Electronic compass wind dire 1   | 0                                                                                                    | opc://localhost/Kepw: | 29              | 0        | umtTrueNorthOffset        | Modbus     | •         |
| Last reported time of rainfall 1 | and the second second se | opc://localhost/Kepwi | 33              | 0        | umtLastRain               | Modbus     | Timestamp |
| Air temperature 0,5              | 5555556                                                                                                    | opc://localhost/Kepwi | 37              | -17,7777 | umtTemp1                  | Modbus     | °C        |
| Wind chill 0,5                   | 555556                                                                                                    | opc://localhost/Kepwi | 41              | -17,7777 | umtWindChill              | Modbus     | °C        |
| Heat index 0,5                   | 555556 (                                                                                                    | opc://localhost/Kepwi | 45              | -17,7777 | umtHeatIndex              | Modbus     | *C        |
| Dew Point 0,5                    | 555556 0                                                                                                    | opc://localhost/Kepwi | 49              | -17,7777 | umtDewPoint               | Modbus     | .c        |
| Density Altitude 0,3             | 3048 0                                                                                                    | opc://localhost/Kepw; | 53              | 0        | umtDensityAltitude        | Modbus     | m         |
| 3-sec avg of wind speed 0,4      | 448 /                                                                                                    | opc://localhost/Kepw: | 57              | 0        | umt3SecRolIAvgWindSpeed   | Modbus     | m/s       |
| 3-sec avg of wind direction 1    |                                                                                                    | opc://localhost/Kepw: | 61              | 0        | umt3SecRollAvgWindDir     | Modbus     | •         |
| 2-min avg of wind speed 0,4      | 448 0                                                                                                    | opc://localhost/Kepwi | 65              | 0        | umt2MinRollAvgWindSpeed   | Modbus     | m/s       |
| 2-min avg of adjusted wind c 1   | 1                                                                                                    | opc://localhost/Kepwi | 69              | 0        | umt2MinRollAverageWindDir | Modbus     | •         |
| 10-min avg of wind speed 0,4     | 448 (                                                                                                    | opc://localhost/Kepwi | 73              | 0        | umt10MinAverageWindSpeed  | Modbus     | m/s       |
| 10-min avg of adjusted wind 1    | 1                                                                                                    | opc://localhost/Kepwa | 77              | 0        | umt10MinRollAvgWindDir    | Modbus     |           |
| 10-min wind direction at ma: 1   |                                                                                                    | opc://localhost/Kepwi | 81              | 0        | umt10MinWindGustDir       | Modbus     |           |
| 10-min max wind speed 0,4        | 448                                                                                                    |                       | 85              | 0        | umt10MinWindGustSpeed     | Modbus     | m/s       |
| Time of 10-min max wind sp 1     | 1                                                                                                    | opc://localhost/Kepw; | 89              | 0        | umt10MinWindGustTime      | Modbus     | Timestamp |
|                                  |                                                                                                    | (0) 11 1.04           | 03              | 0        | KOLC NC 10 ID.            |            | 1         |

# 9. Data Dashboard for LabVIEW

The Data Dashboard for LabVIEW app lets you create a custom dashboard that can remotely control and monitor running NI LabVIEW applications using Web Services.

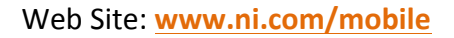

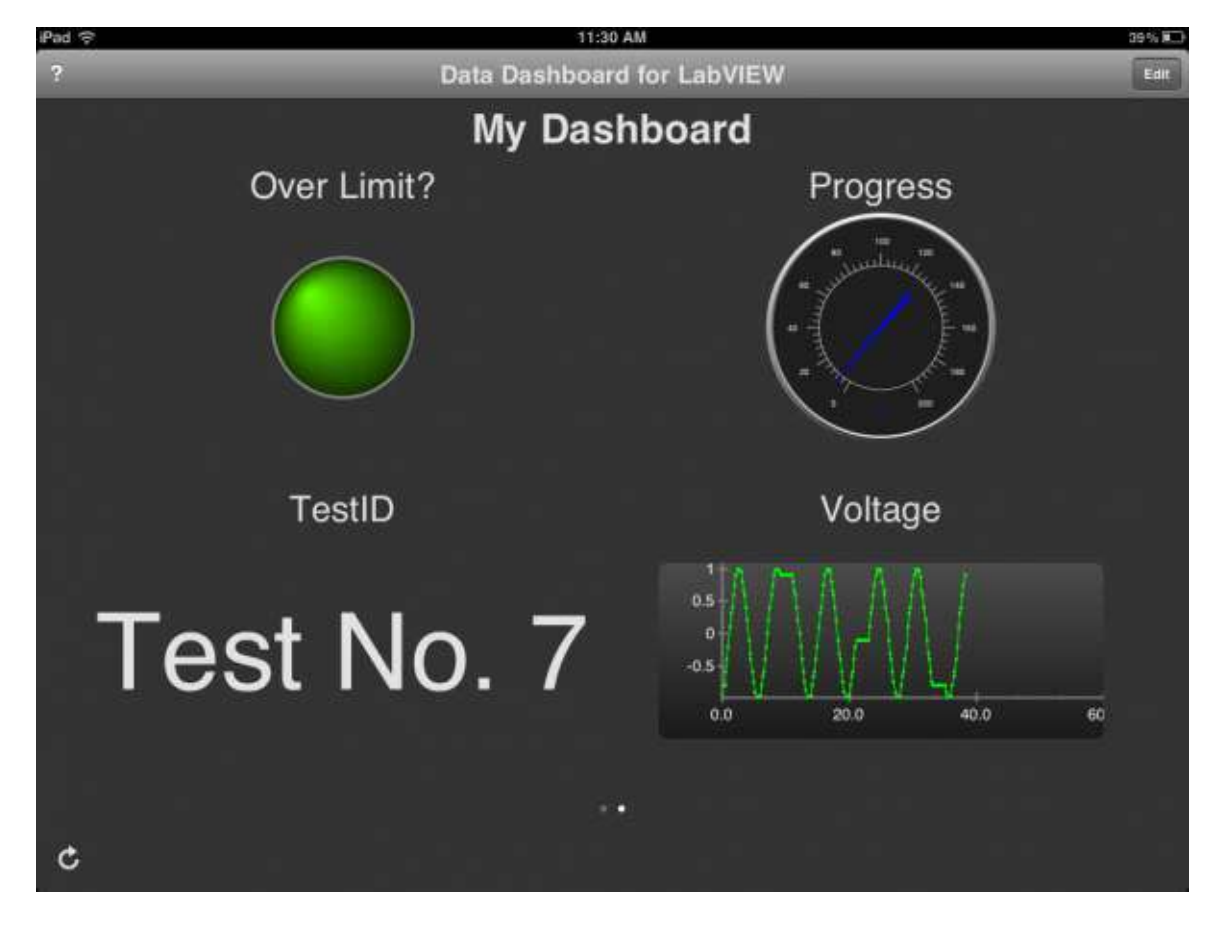

The App is available for IOS, Android and Windows 8 (Windows Store App).

Download Dashboard App for iPad here: https://itunes.apple.com/us/app/data-dashboard-for-labview/id481303987?mt=8

Getting Started with the Data Dashboard for LabVIEW:

http://www.ni.com/white-paper/13757/en/

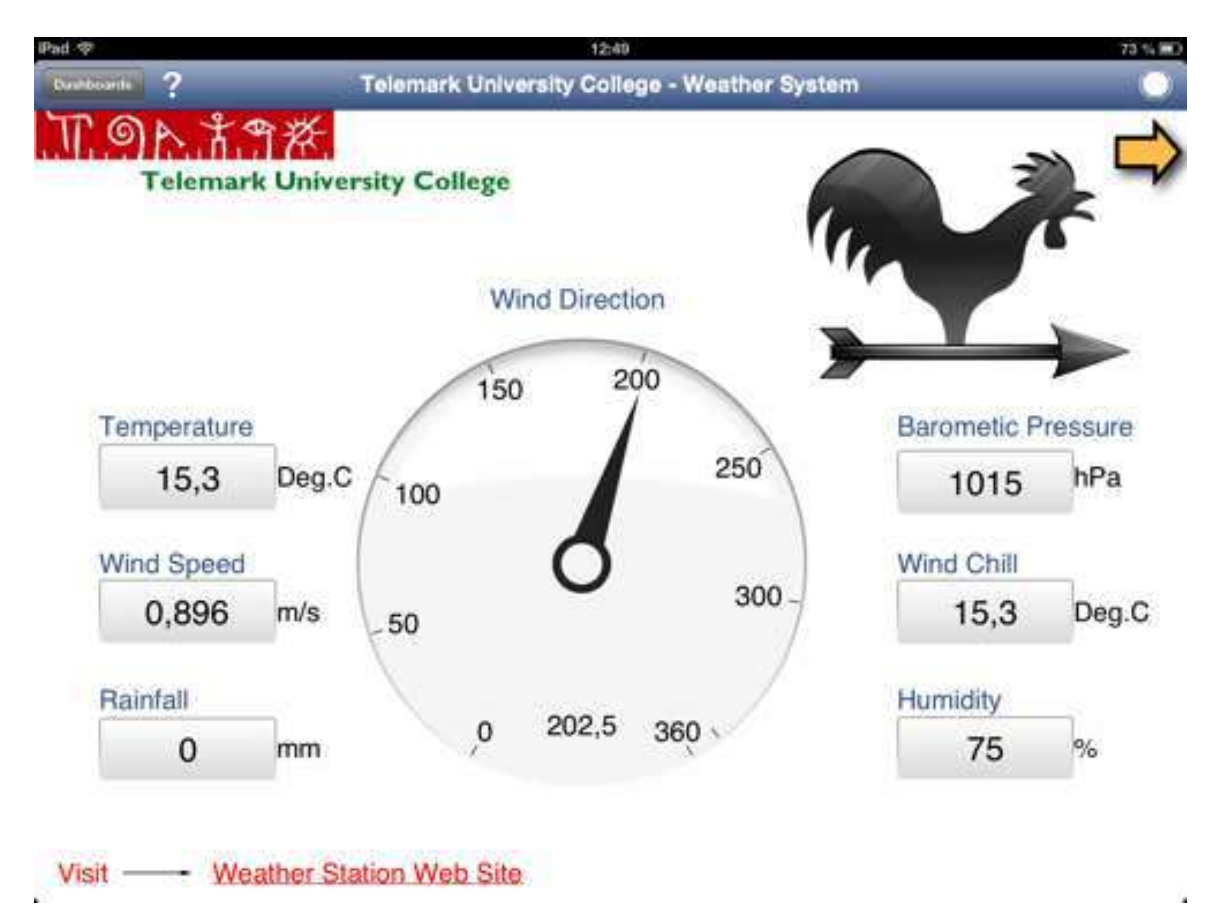

A premaid Data Dashboard for the Weather system at telemark University College is shown below:

Download premade Dashboard here: <u>http://home.hit.no/~hansha/?page=weather</u>

The Data Dashboard for the Weather system is using the following web service: http://128.39.35.252:8080/TUCweather/WebServices

We will use this Web Service in order to create a simple example (using an iPhone).

Download and open the LabVIEW for Data Dashboard App:

| •••• N Telenci | \$ | 18:06   | 100 | 56  |
|----------------|----|---------|-----|-----|
|                | Da | shboard |     | Run |
|                | +  | Add     |     |     |
|                | C  | d d     |     |     |
|                |    |         |     |     |

#### Connect to the Web Service:

| 13                               |                                |
|----------------------------------|--------------------------------|
| •••••• N Telenor 🗢 13:06 100 % 🔲 | •••••• N Telenor 😙 13:07 100 % |
| Select a server                  | Connect to server              |
| Servers Cancel                   | Servers                        |
| Demo variables                   | Server name or IP: Port:       |
| Shared Variable Servers          | 128.39.35.252 8080             |
| + Connect to shared variable     | Connect                        |
| No recent servers                | Server Connection Help         |
| Web Servers                      |                                |
| + Connect to web service         | 1 2 3 4 5 6 7 8 9 0            |
| No recent servers                | @ & % ? , = [ ]                |
|                                  | #+= _ : - + 🛛                  |
|                                  | ABC 🌐 🔒 / .no retur            |
|                                  |                                |

Seelct one of the available web methods:

| ••••••• N Telenor 🗢 13:09 100 % 🗪<br>Select a variable                            | •••০০ N Telenor কি 13:09<br>Select an indi | cator        | سمده N Telenor ຈ 13:09 1:00 % ■<br>Dashboard Eate |
|-----------------------------------------------------------------------------------|--------------------------------------------|--------------|---------------------------------------------------|
| TUCweather /WebServices Cancel<br>RainthisMonth<br>Numeric                        | WebServices Rainthis                       | eYear Cancel | RainthisYear                                      |
| RainthisWeek<br>Numeric<br>Humidity<br>Numeric<br>WindDir<br>Numeric<br>Windspeed | String                                     | Gauge        | 215.39                                            |
| Numeric<br>WindChill<br>Numeric<br>Temperature                                    | °₀₀<br>Chart                               | _            | ¢                                                 |
|                                                                                   |                                            | 5.1          | al and a state of                                 |

Available Methods in the Web Service

Try some of the other available Methods as well

# 10. Python

...

# 11. MATLAB

••••

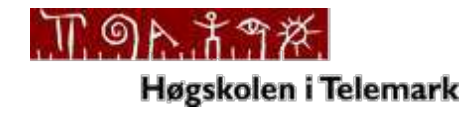

**Telemark University College** 

Faculty of Technology

Kjølnes Ring 56

N-3914 Porsgrunn, Norway

www.hit.no

Hans-Petter Halvorsen, M.Sc.

**Telemark University College** 

Faculty of Technology

Department of Electrical Engineering, Information Technology and Cybernetics

E-mail: hans.p.halvorsen@hit.no

Blog: http://home.hit.no/~hansha/

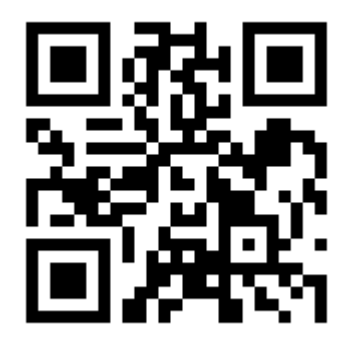